## D1064

**Customer Display** 

**Operator Manual** 

01750364416 B

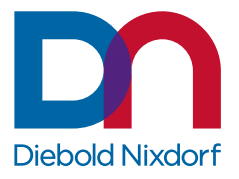

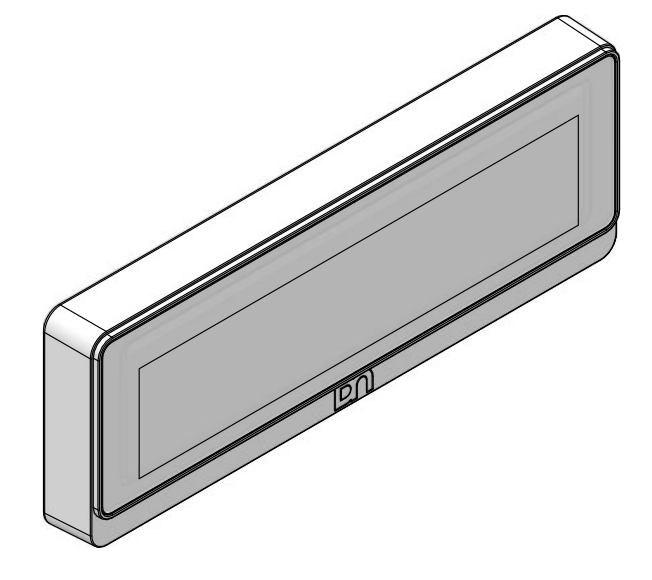

Customer/Partner Use This document is property of Diebold Nixdorf and is intended for customer/partner use. A written license agreement with Diebold Nixdorf is not required to use this material.

DieboldNixdorf.com

Copyright © Diebold Nixdorf. Copyright protection is claimed for each revision listed in the document history, as of the date indicated. All Rights Reserved.

This document contains proprietary information of Diebold Nixdorf, Incorporated or its subsidiaries (collectively "**Diebold Nixdorf**") and may include information that is protected by copyright, trademark and patent laws in the US, Germany, and globally. All rights, including rights created by patent grants or registration of a utility model or design, are reserved.

No part of this document may be translated, reproduced, stored in a retrieval system, or transmitted, in any form or by any means: electronic, mechanical, photocopying, recording, or otherwise, without prior written permission from Diebold Nixdorf. Any violations of the foregoing may give rise to a claim for damages.

If the document pages state the information is confidential (or words of similar import), then this document is intended solely for the use of the employees or other personnel of Diebold Nixdorf unless expressly authorized in writing by Diebold Nixdorf. Other uses of this information without the express written consent of Diebold Nixdorf are prohibited.

This document should be treated as confidential material for security reasons. Any unauthorized disclosure or use of confidential material may violate the U.S. Theft of Trade Secrets provisions of Section 1832 of Title 18 of the United States Code as well as comparable laws in other jurisdictions throughout the world, and may be punishable by fine and imprisonment.

This document and the information contained herein are provided AS IS AND WITHOUT WARRANTY. In no event shall Diebold Nixdorf or its suppliers be liable for any special, indirect, or consequential damages of any nature resulting from the use of information in this manual. The information contained in this document is subject to change without notice. When using the document for system implementation, please call your authorized Diebold Nixdorf sales or service representative for any applicable changes.

Any trademarks, service marks, product names or company names not owned by Diebold Nixdorf, that appear in this document are used for informational purposes only, and Diebold Nixdorf claims no rights thereto, nor does such use indicate any affiliation with or any endorsement of Diebold Nixdorf or Diebold Nixdorf products by the owners thereof.

Your use of this document and/or any of the information contained herein constitutes your agreement to all of the terms stated on this page.

## Table of Contents

| 1 | Document History1-1        |                                         |                                                | 1-1                      |
|---|----------------------------|-----------------------------------------|------------------------------------------------|--------------------------|
| 2 | About This Manual          |                                         |                                                | 2-1                      |
| 3 | <b>Intro</b><br>3.1<br>3.2 | <b>duction</b><br>Features<br>Care of [ | at a glance<br>D1064                           | <b>3-1</b><br>3-1<br>3-1 |
| 4 | Manu                       | facturer'                               | s Declaration and Approval                     | 4-1                      |
| 5 | Supp                       | lier's Dec                              | claration of Conformity                        | 5-1                      |
| 6 | Over                       | view                                    |                                                | 6-1                      |
|   | 6.1                        | D1064 o                                 | n a stand                                      | 6-1                      |
|   | 6.2                        | D1064 o                                 | n a pole                                       | 6-2                      |
|   | 6.3                        | D1064 o                                 | n a A-Series AIO or Display                    | 6-3                      |
| 7 | Initia                     | Setup                                   |                                                | 7-1                      |
|   | 7.1                        | Unpackir                                | ng and Checking the Delivery Unit              | 7-1                      |
|   | 7.2                        | Mounting                                | g Options and Connection Cables                | 7-1                      |
|   | 7.3                        | Installing                              | j the D1064 Display                            | 7-4                      |
|   |                            | 7.3.1                                   | Installing System to the Stand                 | 7-4                      |
|   |                            | 7.3.2                                   | Installing System to the Pole                  | 7-8                      |
|   |                            | 7.3.3                                   | Installing System to a A-Series AIO or Display | 7-12                     |
| 8 | Displ                      | ay Chara                                | cteristics                                     | 8-1                      |
|   | 8.1                        | Screen (                                | Coordinates                                    | 8-1                      |
| 9 | Displ                      | ay Comm                                 | nands                                          | 9-1                      |
|   | 9.1                        | Control (                               | Characters and ESC Sequences                   | 9-1                      |
|   |                            | 9.1.1                                   | Backspace                                      | 9-2                      |
|   |                            | 9.1.2                                   | Line Feed                                      | 9-2                      |
|   |                            | 9.1.3                                   | Carriage Return                                | 9-2                      |
|   |                            | 9.1.4                                   | Delete to End of Line                          | 9-2                      |
|   |                            | 9.1.5                                   | Clear Screen                                   | 9-3                      |
|   |                            | 9.1.6                                   | Set Cursor Position                            | 9-3                      |
|   |                            | 9.1.7                                   | Set Country Code                               | 9-4                      |
|   |                            | 9.1.8                                   | Display Identification                         | 9-5                      |
|   |                            | 9.1.9                                   | Character Set Identification                   | 9-6                      |
|   |                            | 9.1.10                                  | Firmware Identification                        | 9-6                      |
|   |                            | 9.1.11                                  | Set Compatibility Mode                         | 9-7                      |
|   |                            | 9.1.12                                  | Read Current Compatibility Mode                | 9-7                      |
|   |                            | 9.1.13                                  | Set Baud Rate for Serial Port                  | 9-8                      |
|   |                            | 9.1.14                                  | Set Serial Port                                | 9-9                      |
|   |                            | 9.1.15                                  | Set Character Encode/Decode Mode               | 9-9                      |
|   |                            | 9.1.16                                  | Read Character Encode/Decode Mode              | 9-10                     |
|   |                            | 9.1.17                                  | Start Self-Test                                | 9-10                     |
|   |                            | 9.1.18                                  | Restore Configuration Data to Factory Default  | 9-10                     |

| 9.2                    | ESC / POS Commands |                          | 9-11 |
|------------------------|--------------------|--------------------------|------|
|                        | 9.2.1              | Supported Commands       |      |
|                        | 9.2.2              | Unsupported Commands     |      |
|                        | 9.2.3              | USB Commands             | 9-13 |
|                        | 9.2.4              | Status Bytes Definitions |      |
|                        | 9.2.5              | Middleware               | 9-19 |
| 10 Technical Data      |                    |                          |      |
| 10.1 Dimensions (mm)10 |                    |                          | 10-2 |

## Illustration directory

| Figure 6-1  | D1064 mounted on a Stand              | 6-1  |
|-------------|---------------------------------------|------|
| Figure 6-2  | D1064 mounted on a pole               | 6-2  |
| Figure 6-3  | D1064 on a A-Series AIO or Display    | 6-3  |
| Figure 7-1  | Threading the cable through the stand | 7-5  |
| Figure 7-2  | Connect the RJ45 cable                | 7-5  |
| Figure 7-3  | Secure the RJ45 cable                 | 7-6  |
| Figure 7-4  | Secure the Display to the stand       | 7-6  |
| Figure 7-5  | Secure cable in the stand             | 7-7  |
| Figure 7-6  | Finished installation                 | 7-7  |
| Figure 7-7  | Mount adapter to pole                 |      |
| Figure 7-8  | Connect the cable                     | 7-9  |
| Figure 7-9  | Attach cable to strain relief         | 7-10 |
| Figure 7-10 | Mount the Display to the adapter      | 7-10 |
| Figure 7-11 | Secure adapter on the pole            | 7-11 |
| Figure 7-12 | Finished installation                 | 7-11 |
| Figure 7-13 | Remove the VESA cover                 | 7-13 |
| Figure 7-14 | Remove the breakaway                  | 7-13 |
| Figure 7-15 | Removing the cable cover              | 7-14 |
| Figure 7-16 | Loosen adapter screws                 | 7-14 |
| Figure 7-17 | Threading the RJ45 cable              | 7-15 |
| Figure 7-18 | Removing screws from the D1064        | 7-15 |
| Figure 7-19 | Connecting the RJ45 plug              | 7-16 |
| Figure 7-20 | Mounting the adapter to D1064         | 7-16 |
| Figure 7-21 | Removing top screws                   | 7-17 |
| Figure 7-22 | Mounting the adapter to the stand     | 7-17 |
| Figure 7-23 | Mount the Display to the adapter      | 7-18 |
| Figure 7-24 | Threading the USB cable               | 7-18 |
| Figure 7-25 | Connect the cable                     |      |
| Figure 7-26 | Mounting the cable cover              |      |
| Figure 7-27 | Cable routing overview                |      |
| Figure 7-28 | Mount the VESA cover                  |      |
| Figure 7-29 | Finished installation                 |      |

## 1 Document History

| Part Number   | Date    | Remarks                                           |
|---------------|---------|---------------------------------------------------|
| 01750364416 A | 02/2022 | Creation of the manual                            |
| 01750364416 B | 04/2022 | Addition of part numbers and smaller improvements |

## 2 About This Manual

This documentation is intended to help you to work with the customer display and to serve as a reference work. The detailed table of contents helps you find the desired information quickly and easily.

| 9 | NOTE                                            |
|---|-------------------------------------------------|
|   | Note                                            |
|   | This is how notes are displayed in this manual. |

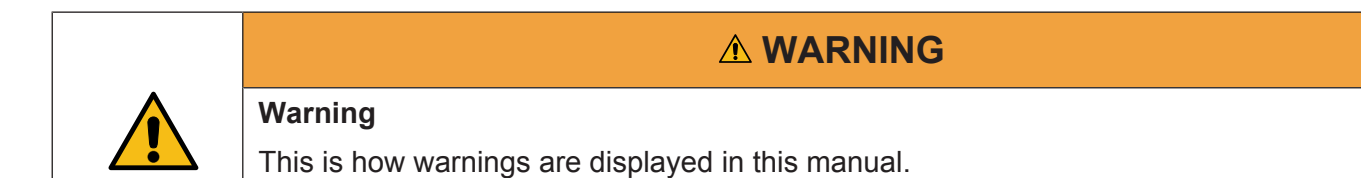

## 3 Introduction

The D1064 is a rejuvenate successor of the BA64-2 Customer Display for the A-Series Family of POS system. The radiant and high contrast nature of the VFD technology makes it an excellent choice for a customer display. The D1064 operates in either USB or RS232 mode depending on the cable option you select. There are three mounting options to choose from, for mounting on the back of the A-Series POS terminal, pole-mount or standalone on the counter top.

## 3.1 Features at a glance

- VFD version allow for worldwide application
- Backward compatible to BA63/BA64
- Epson ESC POS command set support
- Loadable character sets
- Unicode support
- JavaPOS 1.13 support
- Flexible mounting options

## 3.2 Care of D1064

Clean your customer display regularly with an appropriate surface cleaning product.

Make sure that the device is switched off and that no moisture is allowed to get into the inside of the device.

## 4 Manufacturer's Declaration and Approval

#### General authorization

# CE

This device complies with the requirements of the directive 2014/30/EC with regard to "Electromagnetic Compatibility" and 2014/35/EC "Low Voltage Directive" and RoHS directive 2011/65/EU.

Therefore, you will find the CE mark on the device or packaging.

#### **FCC-Class A Declaration**

This equipment has been tested and found to comply with the limits for a Class A digital device, pursuant to part 15 of the FCC Rules. These limits are designed to provide reasonable protection against harmful interference when the equipment is operated in a commercial environment. This equipment generates, uses, and can radiate radio frequency energy and, if not installed and used in accordance with the instruction manual, may cause harmful interference to radio communications.

Operation of this equipment in a residential area is likely to cause harmful interference in which case the user will be required to correct the interference at his expense.

Modifications not authorized by the manufacturer may void users' authority to operate this device.

This device complies with part 15 of the FCC Rules. Operation is subject to the following two conditions: (1) This device may not cause harmful interference, and (2) this device must accept any interference, including interference that may cause undesired operation.

CAN ICES-3 (A)/NMB-3 (A)

#### Safety information

This device conforms to the corresponding safety regulations for information technology devices, including electronic office machines for use in the office environment.

- If the device is moved from a cold environment to a warmer room where it is to be operated, condensation could occur. The device must be completely dry before being put into operation. Therefore an acclimatization time of at least two hours should be accounted for.
- Lay all cables and supply lines so that nobody can tread on them or trip over them.
- Data cables should neither be connected nor removed during electrical storms.
- This equipment is not suitable for use in locations where children are likely to be present.
- Protect the device from vibrations, dust, moisture and heat, and only transport the device in its original packaging (to protect it against impact and blows).
- Take care to ensure that no foreign objects (e.g. paper clips) or liquids can get into the inside of the device, as this could cause electrical shocks or short circuits.
- In case of emergencies (e.g. damaged housing, liquid or foreign objects getting into the device), the device should be switched off immediately, the mains plug of the BEETLE or PC should be removed, and the Diebold Nixdorf customer service should be contacted.

Generally you should connect IT-devices only to power supply systems with separately guided protective earth conductor (PE), known as TN-S networks. Do not use PEN conductors! Please also observe the recommendations of the norm DIN VDE 0100, part 540, Appendix C2, as well as EN50174-2, §5.4.3.

#### Warranty

Diebold Nixdorf guarantees generally a warranty engagement for 12 months beginning with the date of delivery. This warranty engagement covers all those damages which occur despite a normal use of the product.

Damages because of

- improper or insufficient maintenance,
- improper use of the product or unauthorized modifications of the product,
- inadequate location or surroundings

will not be covered by the warranty.

For further information of the stipulation, look at your contract.

All parts of the product which are subject to wear and tear are not included in the warranty engagement.

Please order spare parts at the Diebold Nixdorf customer service.

#### Instructions for maintenance

Clean your display regularly with an appropriate surface cleaning product. Make sure that the device is switched off, connector cables are unplugged and that no moisture is allowed to get into the inside of the device.

Please observe the maintenance and cleaning instructions for each of the components. These instructions can be found in their respective chapters.

#### Recycling

Environmental protection does not begin when time comes to dispose of the display; it begins with the manufacturer. The compact display is manufactured without the use of CFCs and CCHS and is produced mainly from reusable components and materials.

The processed plastics can, for the most part, be recycled. Even the precious metals can be recovered, thus saving energy and costly raw materials. Please do not stick labels onto plastic case parts. This would help us to re-use components and material.

You can protect our environment by switching on your display only when it is actually needed. If possible, even avoid the stand-by-mode as this wastes energy, too. Also switch your display off when you take a longer break or finish your work.

There are still some parts that are not reusable. Diebold Nixdorf guarantees the environmentally safe disposal of these parts in a Recycling Center, which is certified pursuant to ISO 9001 and ISO 14001.

So don't simply throw your device on the scrap heap when it has served its time, but take advantage of the environmentally smart, up-to-date recycling methods.

Please contact your competent branch or the Recycling Center Paderborn (for European countries) for information on how to return and re-use devices and disposable materials under the following mail address:

Email: info@Dieboldnixdorf.com

We look forward to your mail.

## 5 Supplier's Declaration of Conformity

Product Description: Customer Display Model: D1064

#### Party issuing Supplier's Declaration of Conformity

Diebold Nixdorf Singapore PTE. LTD. 30A Kallang Place, #04-01 Singapore 339213 Phone: +65 6747 3828

#### **Responsible Party – U.S. Contact Information**

Diebold Nixdorf 50 Executive Pkwy PO Box 2520 Hudson, OH 44236 / USA Phone: +1 330 490 5049

#### FCC Compliance Statement (for products subject to Part 15)

This device complies with Part 15 of the FCC Rules. Operation is subject to the following two conditions: (1) This device may not cause harmful interference, and (2) this device must accept any interference received, including interference that may cause undesired operation.

## 6 Overview

Below you will find reference pictures showing the D1064 in various installation situations. The installation components, such as the pole itself, are not part of the scope of delivery of the D1064.

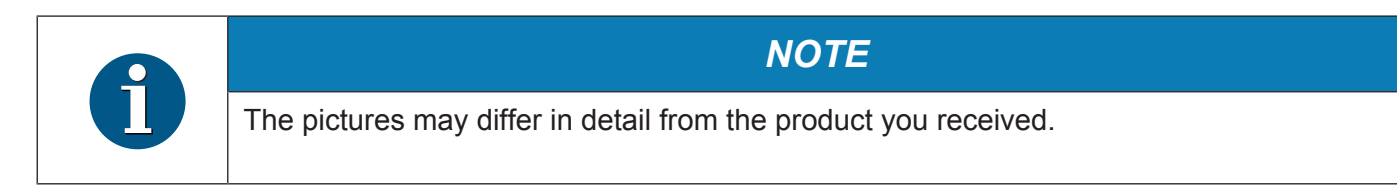

## 6.1 D1064 on a stand

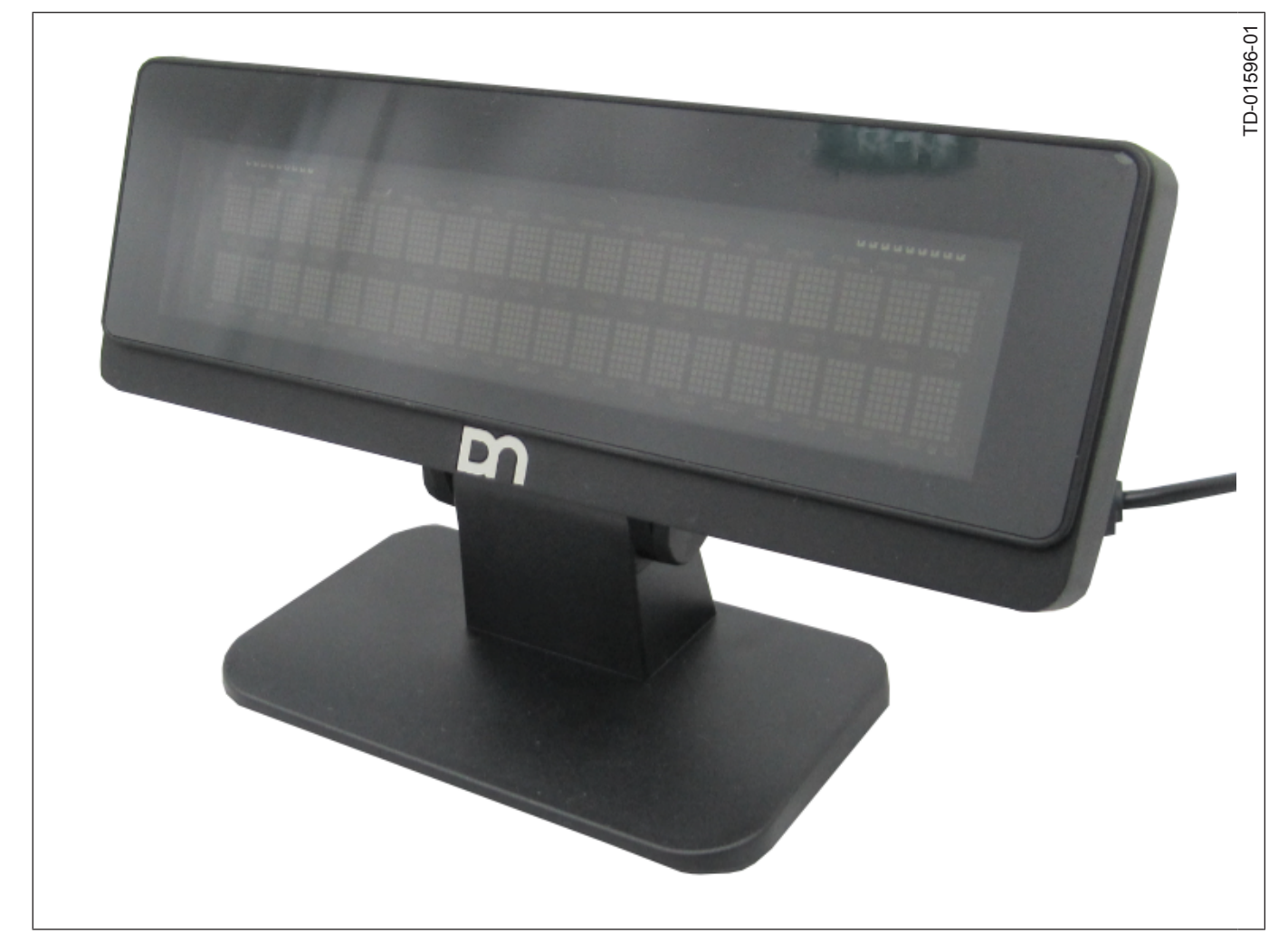

Figure 6-1: D1064 mounted on a Stand

## 6.2 D1064 on a pole

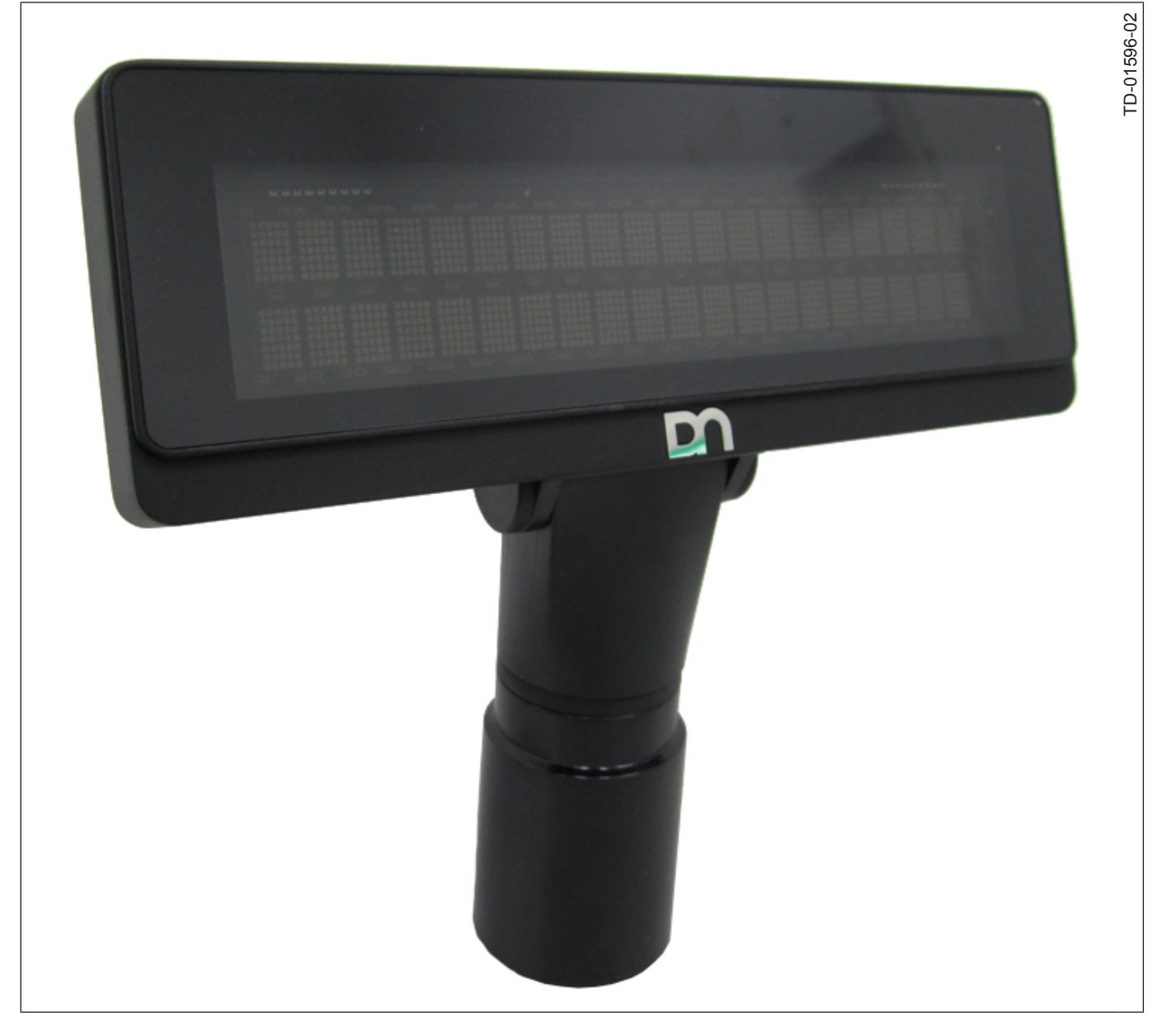

Figure 6-2: D1064 mounted on a pole

## 6.3 D1064 on a A-Series AIO or Display

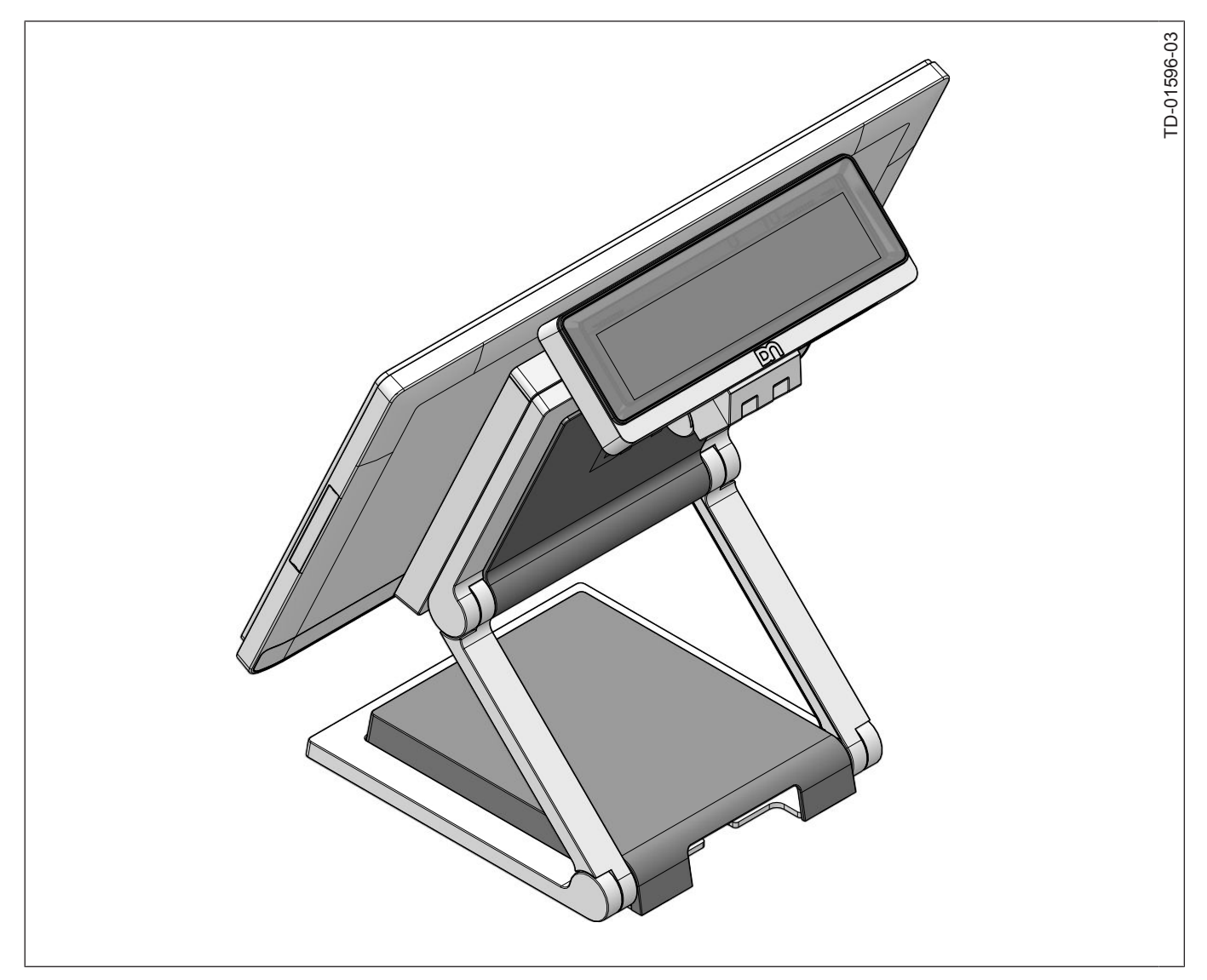

Figure 6-3: D1064 on a A-Series AIO or Display

## 7 Initial Setup

In this chapter you will find the information you need to prepare for the installation of the system.

## 7.1 Unpacking and Checking the Delivery Unit

Unpack the parts and check whether the delivery corresponds to the information on the delivery note. The delivery includes the respective screen module.

Mounting adapters can be ordered separately depending on the intended installation situation. Data cables required for operation can be ordered separately. If damage has occurred during transport or the contents of the package do not match the delivery note, inform your Diebold Nixdorf sales office immediately.

Only transport the unit in its original packaging.

## 7.2 Mounting Options and Connection Cables

Various mounting options and connection cables are available for installing the BA64 in the different installation scenarios.

The mounting options and cables must be purchased separately from the main unit.

The following list shows an overview of the D1064 configuration components and their detailed contents.

#### D1064 consists of:

| Illustration | Item                               |
|--------------|------------------------------------|
|              | 1x D1064 Display                   |
|              | 4x Torx screw M4x6 with black zinc |

#### Stand consist of:

| Illustration | Part Number | Item              |
|--------------|-------------|-------------------|
|              | 01750279877 | 1x Stand Assembly |

#### Pole Adapter consists of:

| Illustration | Part Number | Item                   |
|--------------|-------------|------------------------|
|              | 01750279878 | 1x Pole mount assembly |

#### A-Series dual display adapter consists of:

| Illustration | Part Number | Item                                                          |
|--------------|-------------|---------------------------------------------------------------|
|              | 01750342563 | 1x Display adapter                                            |
|              |             | 2x Torx countersunk screws M4x8<br>(Part number: 01750335349) |

#### Connection cables:

| Illustration | Part Number | Item                             |
|--------------|-------------|----------------------------------|
|              | 01750243981 | USB to RJ45 cable, 1.5m, black   |
|              | 01750243983 | USB to RJ45 cable, 3.0m, black   |
|              | 01750243985 | USB to RJ45 cable, 5.0m, black   |
|              |             |                                  |
|              | 01750349276 | RJ45 to USB cable (0,42.)        |
|              |             |                                  |
|              | 01750243975 | RS232 to RJ45 cable, 1.5m, black |
|              | 01750243977 | RS232 to RJ45 cable, 3.0m, black |
|              | 01750243979 | RS232 to RJ45 cable, 5.0m, black |
|              |             |                                  |

## 7.3 Installing the D1064 Display

### 7.3.1 Installing System to the Stand

To install the D1064 Display to a pole you will need the following parts:

| Illustration | Item                        |
|--------------|-----------------------------|
|              | 1x Unit of D1064 Display    |
|              | 1x Unit of Stand            |
|              | 1x Unit of connection cable |

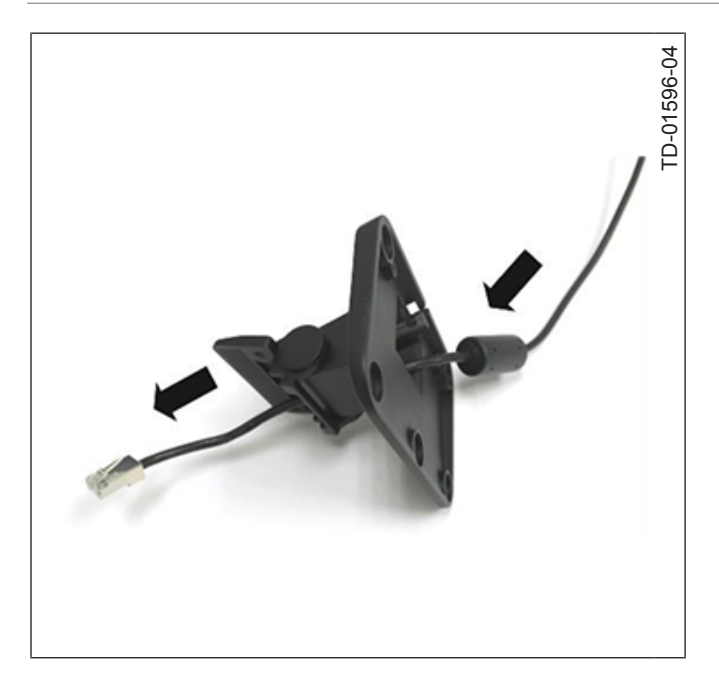

Figure 7-1: Threading the cable through the stand

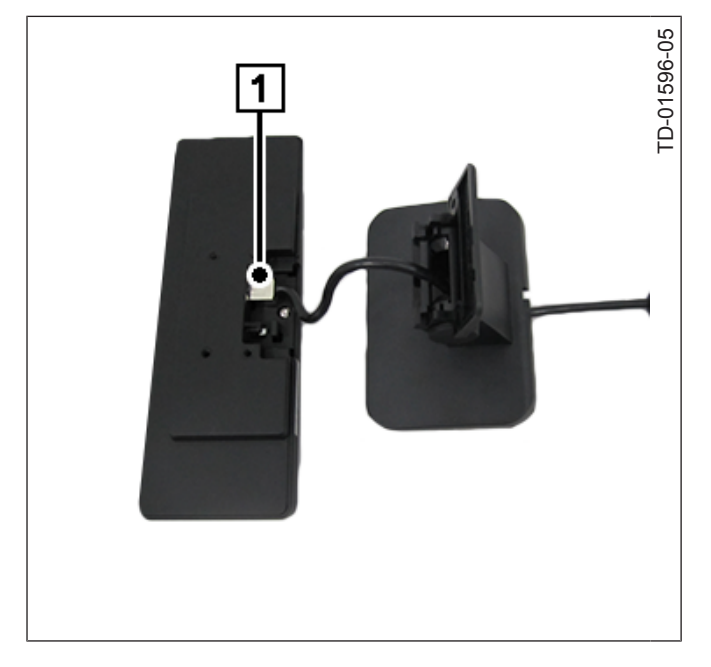

Figure 7-2: Connect the RJ45 cable

1. Thread the RJ45-end of the connection cable through the stand.

2. Connect the RJ45 connector (1) to the D1064

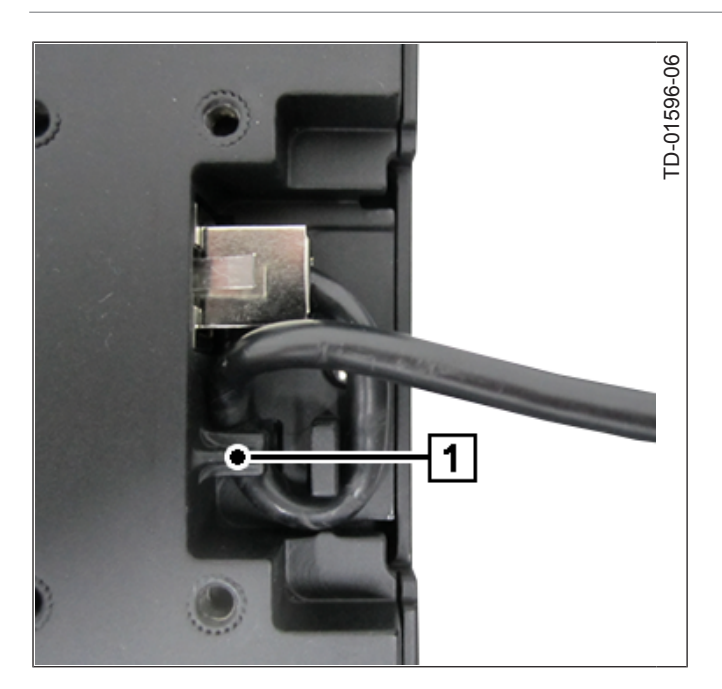

Figure 7-3: Secure the RJ45 cable

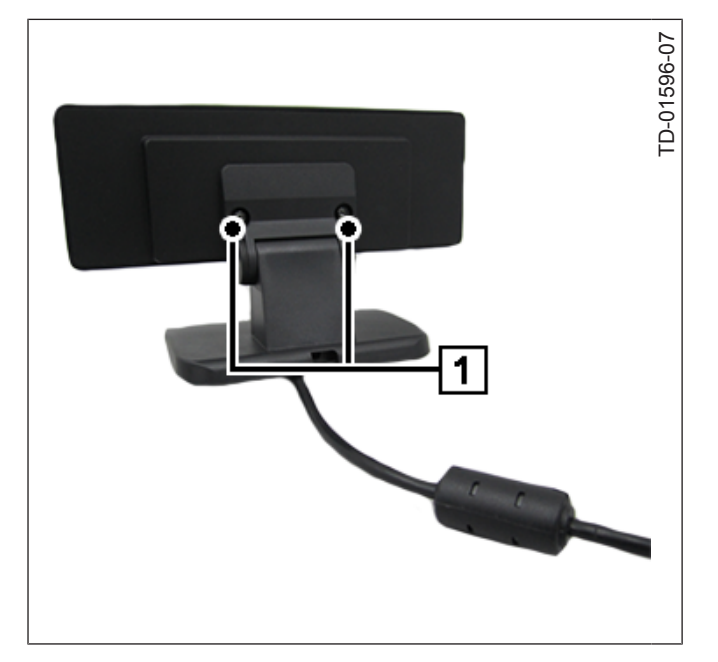

Figure 7-4: Secure the Display to the stand

3. Secure the cable in the strain relief (1) at the back of the D1064.

4. Secure the D1064 with two ,Torx screw M4x6<sup>'</sup> (1) to the stand.

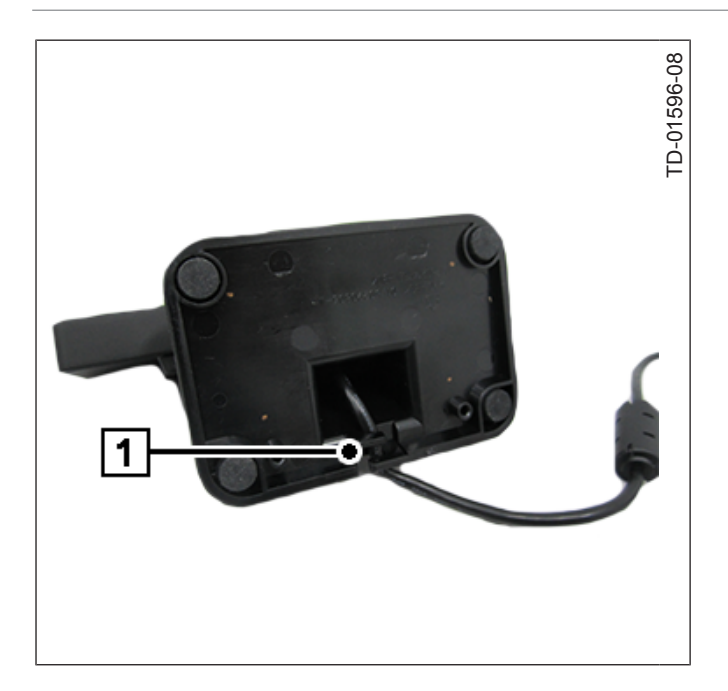

5. Secure the cable in the strain relief (1) at the base of the stand.

Figure 7-5: Secure cable in the stand

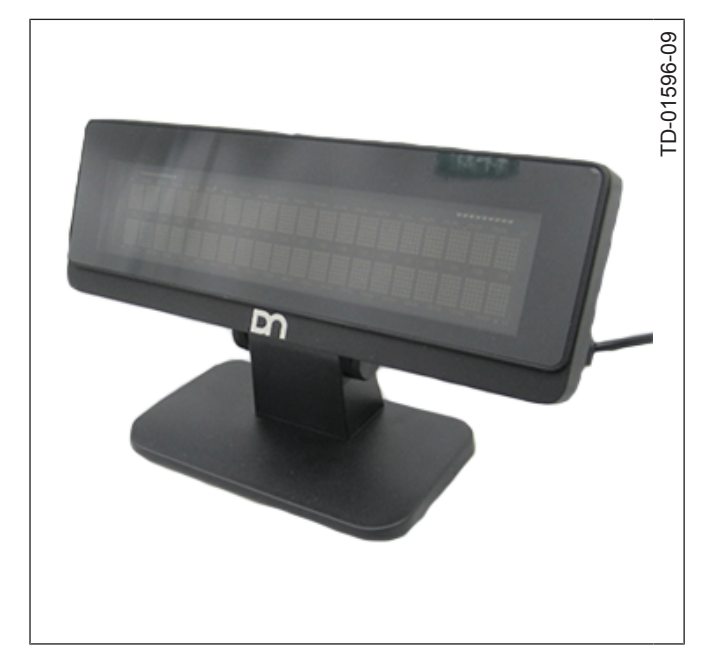

Figure 7-6: Finished installation

• Display D1064 mounted on a stand.

## 7.3.2 Installing System to the Pole

To install the D1064 Display to a pole you will need the following parts:

| Illustration | Item                          |
|--------------|-------------------------------|
|              | 1x Unit of D1064 Display      |
|              | 1x Unit of Pole mount adapter |
|              | 1x Unit of connection cable   |

Initial Setup

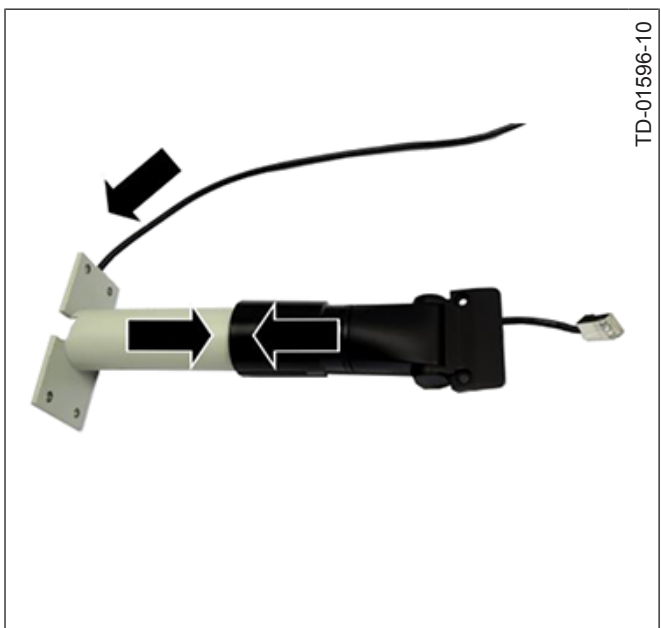

- 1. Thread the RJ45-end of the connection cable through the pole and the pole adapter.
- 2. Slide the pole mount adapter onto the pole.

Figure 7-7: Mount adapter to pole

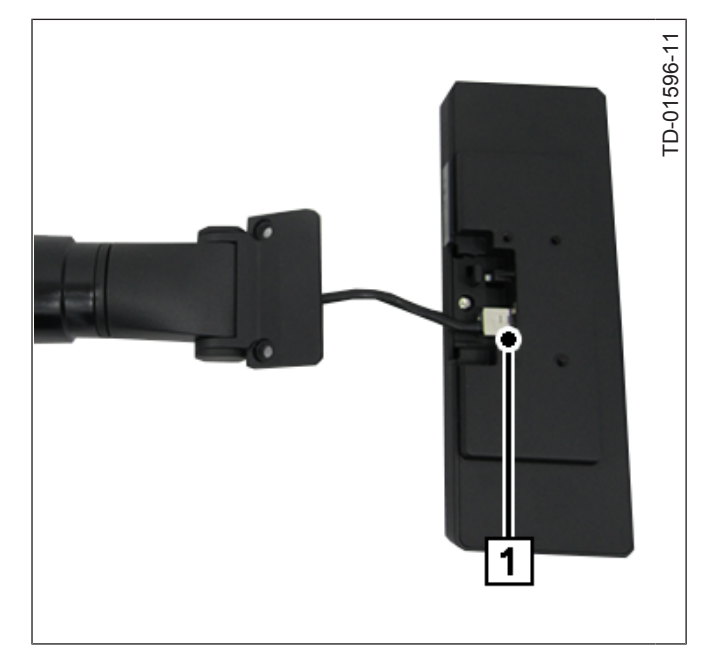

Figure 7-8: Connect the cable

3. Connect the RJ45 connector (1) the the D1064.

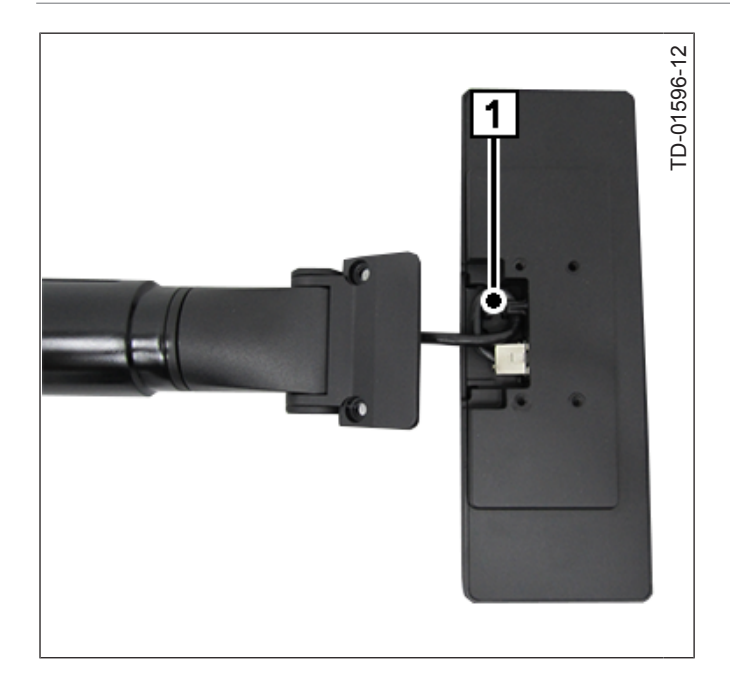

Figure 7-9: Attach cable to strain relief

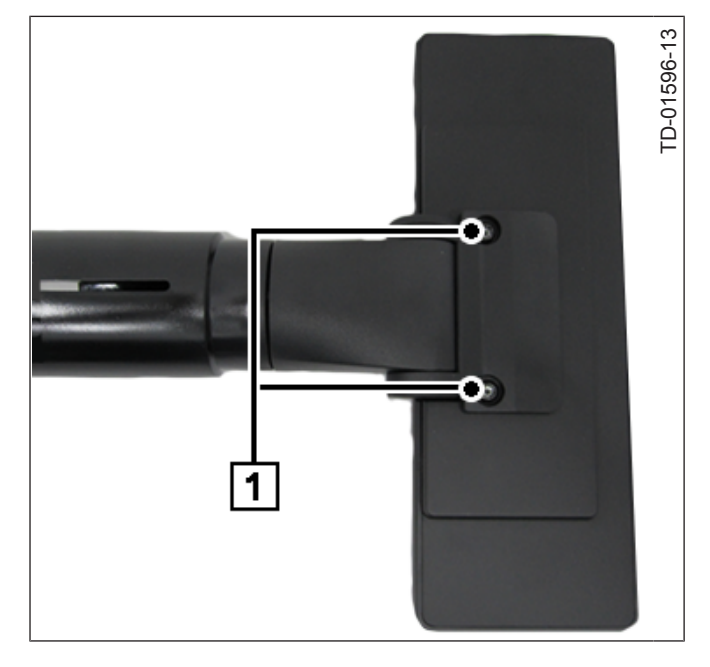

Figure 7-10: Mount the Display to the adapter

4. Secure the cable in the strain relief (1) at the back of the D1064.

 Secure the D1064 with two ,Torx Screws M4x6' (1) to the adapter.

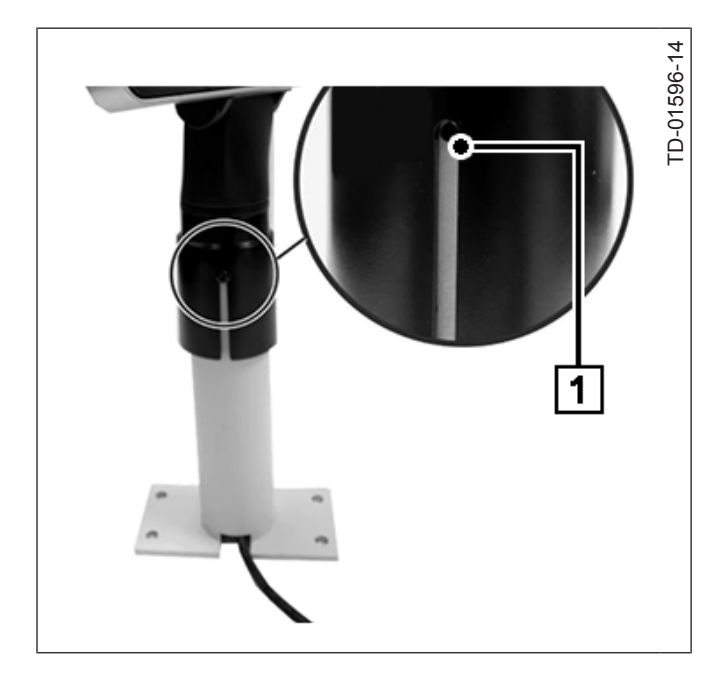

Figure 7-11: Secure adapter on the pole

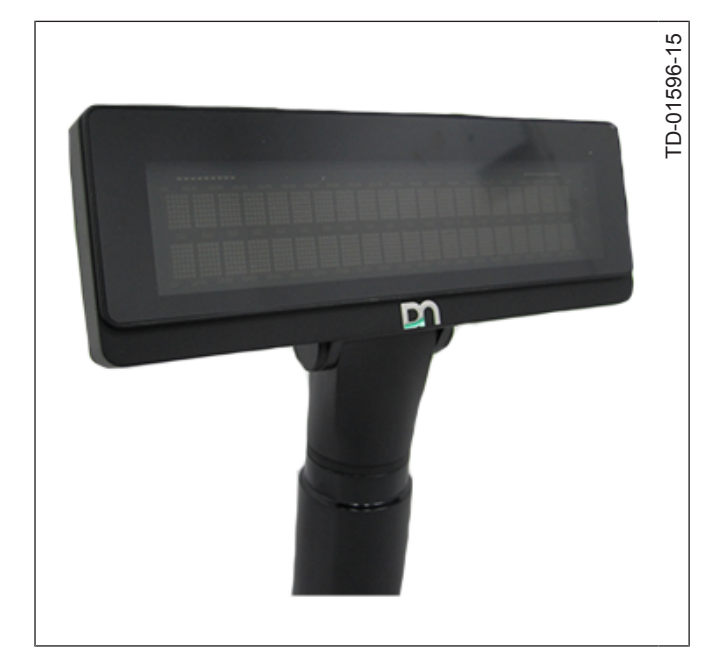

Figure 7-12: Finished installation

- 6. Locate the screw hole on the pole.
- 7. Use a M3 screw to secure the D1064 and pole mount adapter assembly to the pole.

• Display D1064 mounted on a pole.

### 7.3.3 Installing System to a A-Series AIO or Display

To install the D1064 Display to a A-Series AIO or Display you will need the following parts:

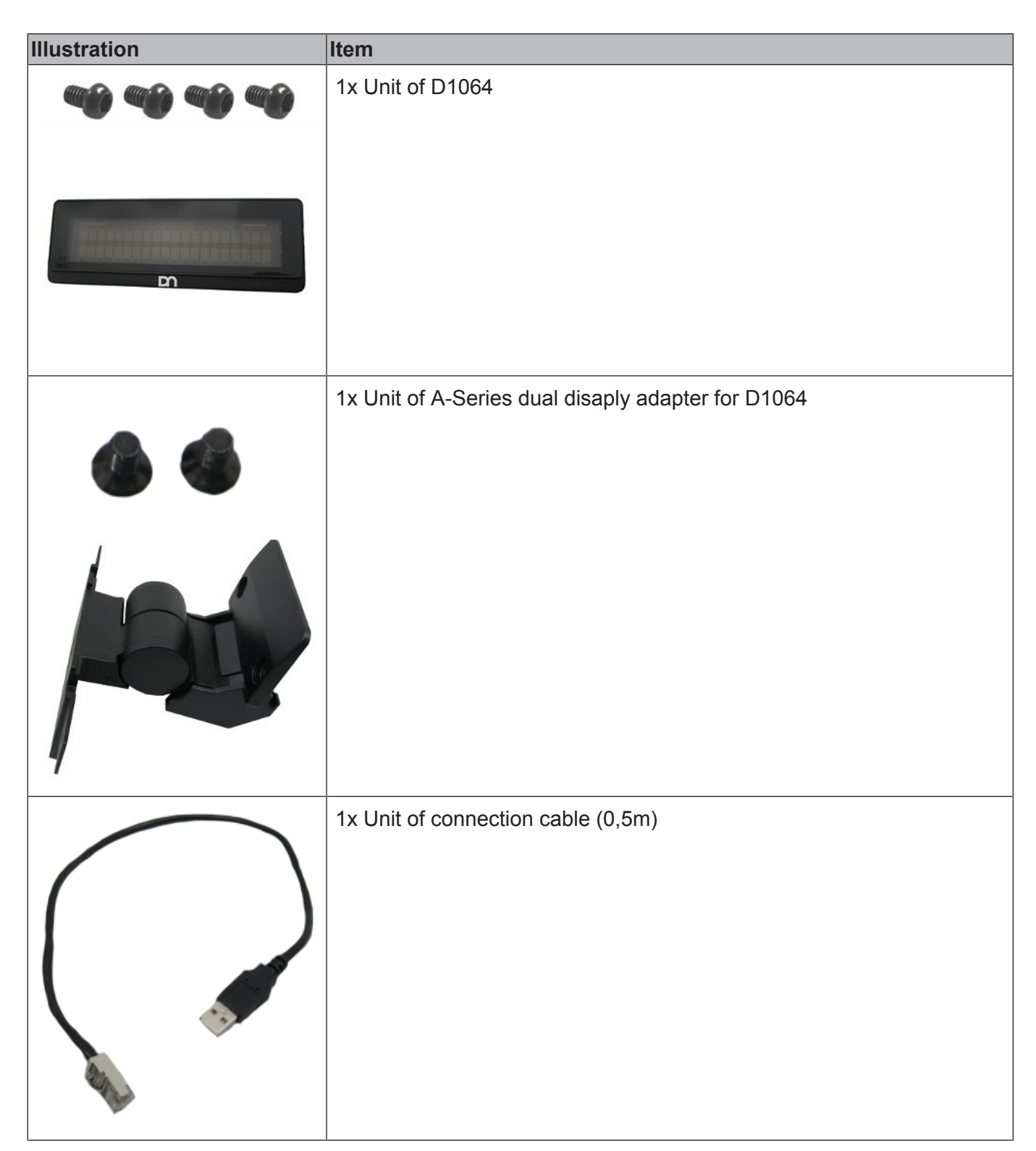

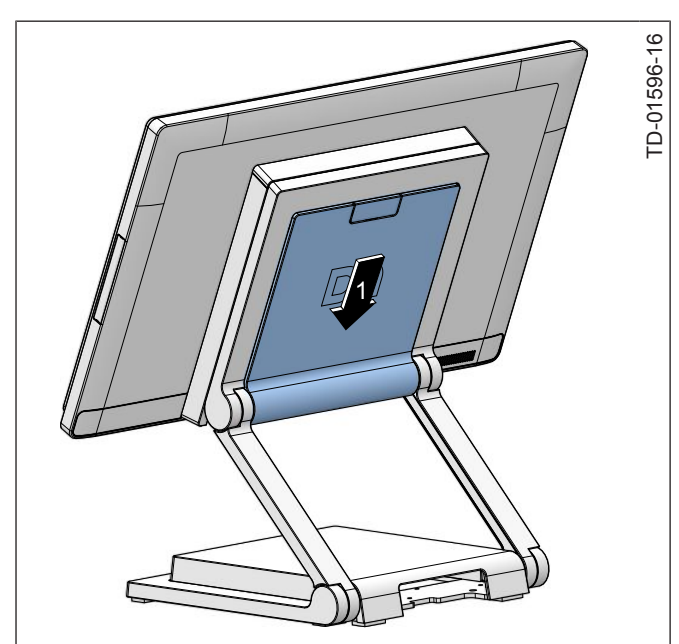

Figure 7-13: Remove the VESA cover

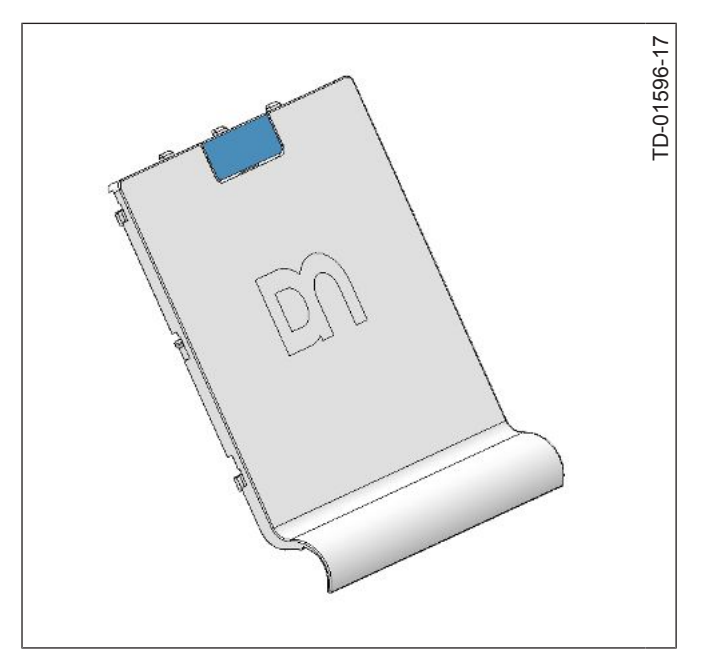

Figure 7-14: Remove the breakaway

1. Pull the VESA cover downwards from the stand (1).

2. Remove the breakaway (1) from the VESA cover.

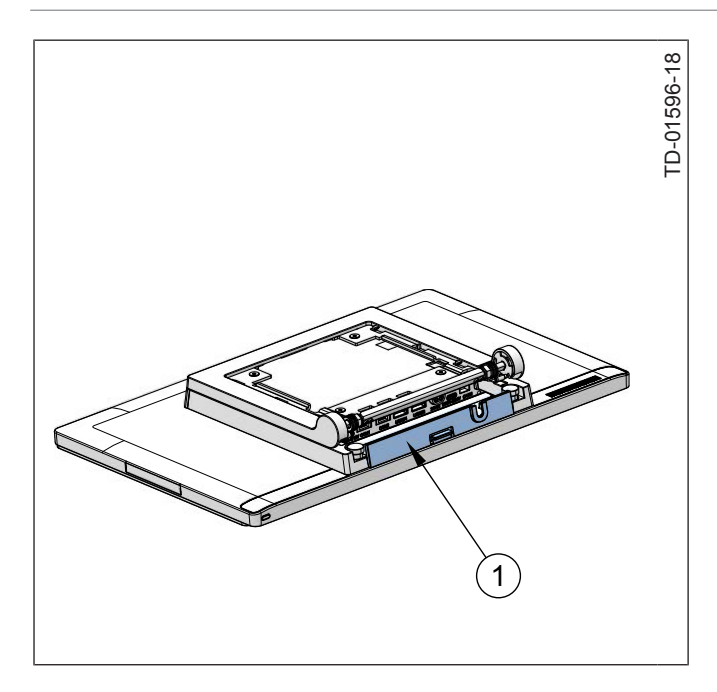

3. Remove the cable cover (1) from the Beetle A-series system.

Figure 7-15: Removing the cable cover

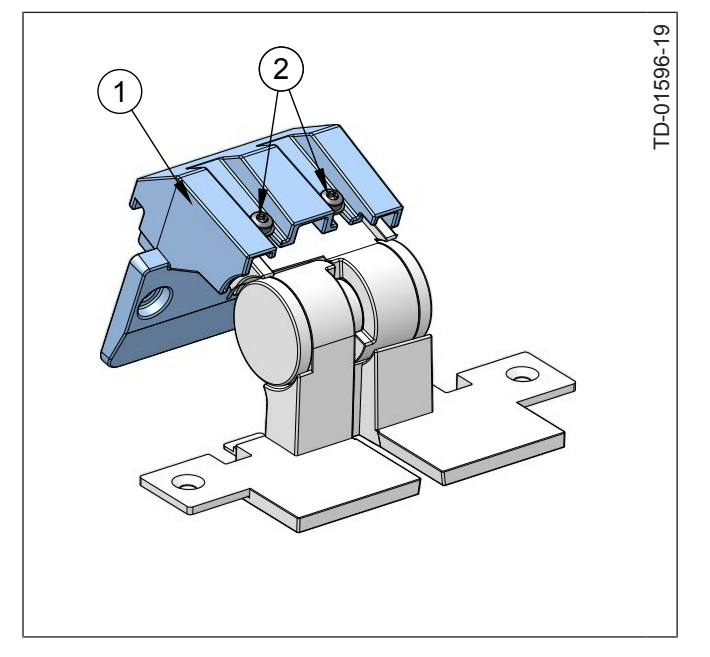

Figure 7-16: Loosen adapter screws

- 4. Loosen the M3x8 screws (2) slighty.
- 5. Remove the mounting adapter (1).

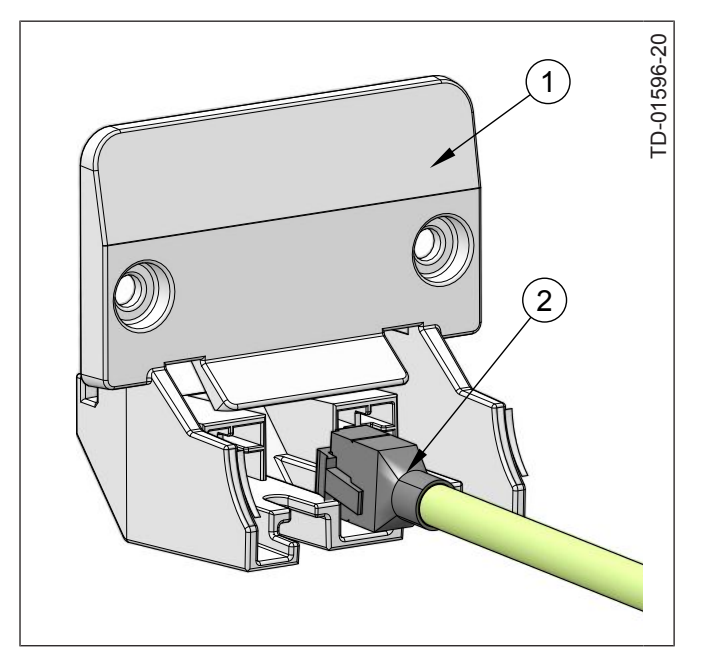

Figure 7-17: Threading the RJ45 cable

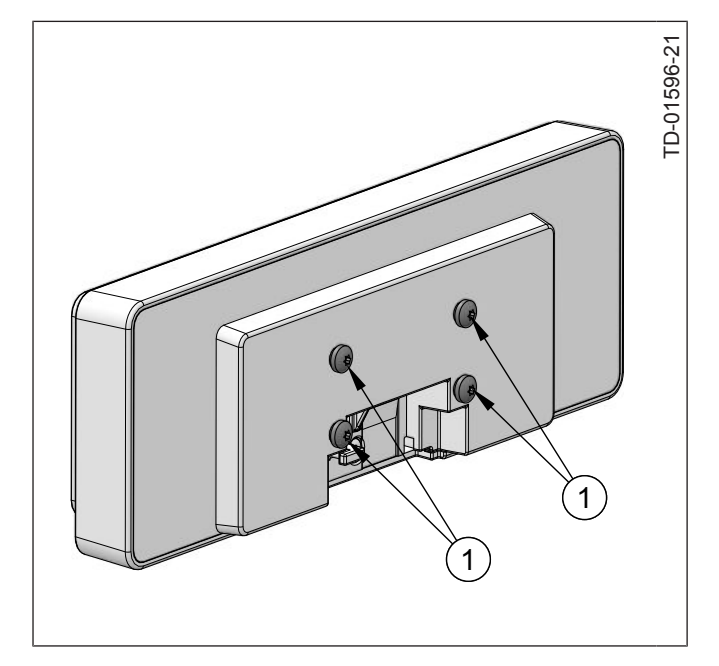

Figure 7-18: Removing screws from the D1064

- 6. Position the RJ45 connector (2) with the lock clip side parallel to the adapter sides.
- 7. Thread the RJ45 connector through the adapter (1).

8. Remove the M4x6 torx screws (1) from the D1064.

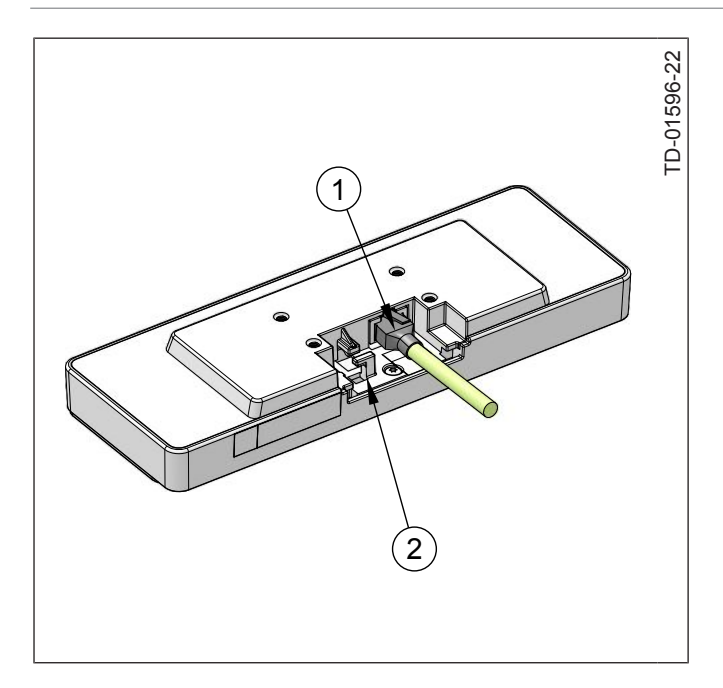

Figure 7-19: Connecting the RJ45 plug

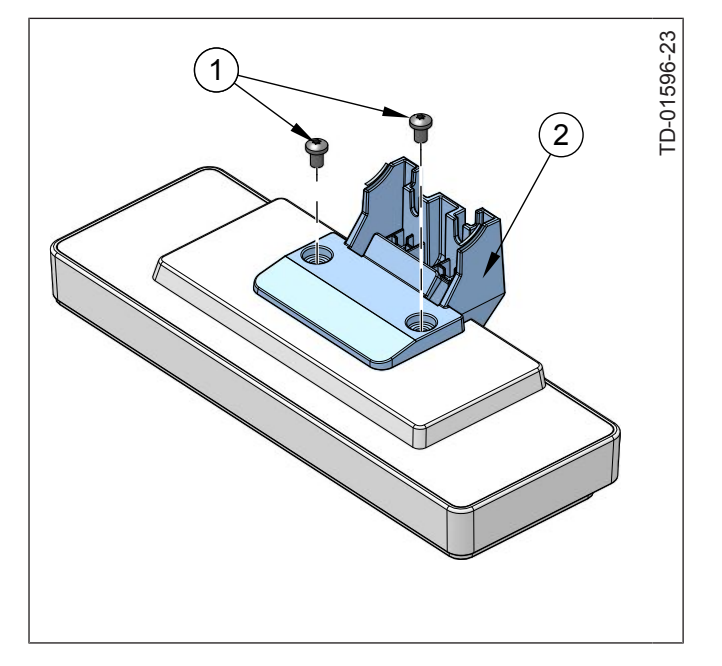

Figure 7-20: Mounting the adapter to D1064

- 9. Connect the RJ45 connector (1) the the D1064 display.
- 10. Secure the cable in the strain relief (2) at the back of the display.

11. Insert the mounting adapter (2) and secure it with the previously removed screws (1).

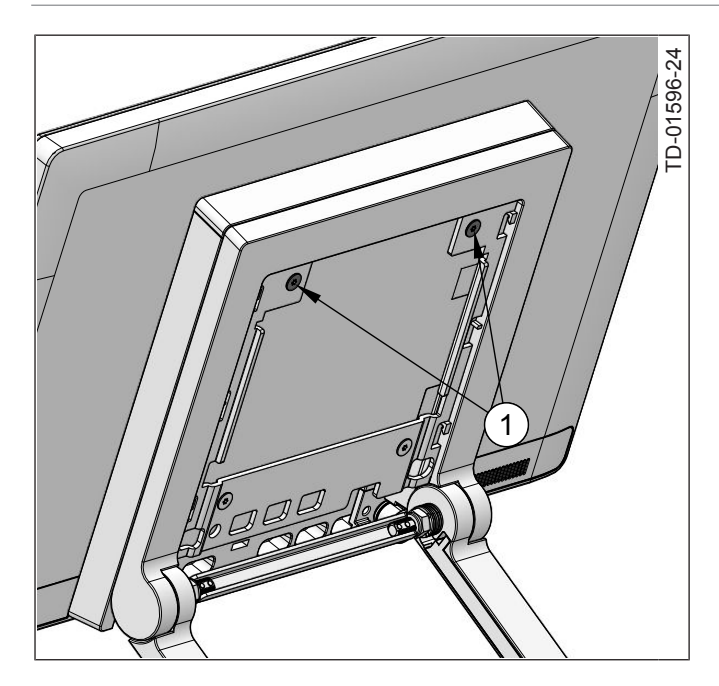

Figure 7-21: Removing top screws

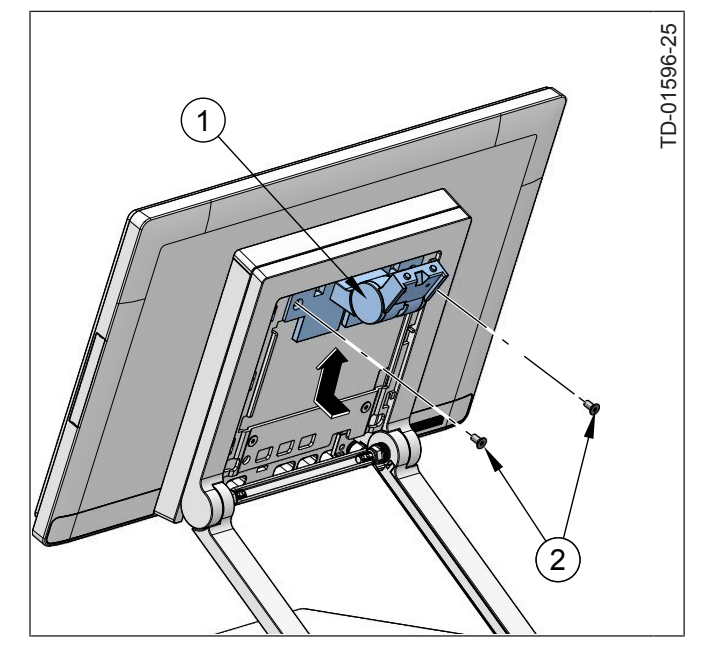

Figure 7-22: Mounting the adapter to the stand

12. Remove two M4x8 countersunk torx screws(1) at the top.

- 13. Insert the mounting adapter (1) as directed by the arrow.
- 14. Secure the mounting adapter with the previously removed screws (2).

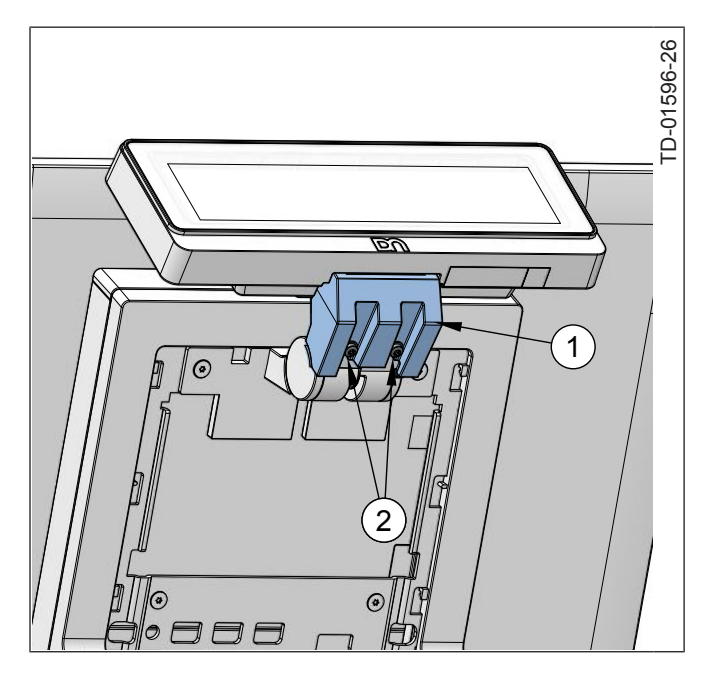

Figure 7-23: Mount the Display to the adapter

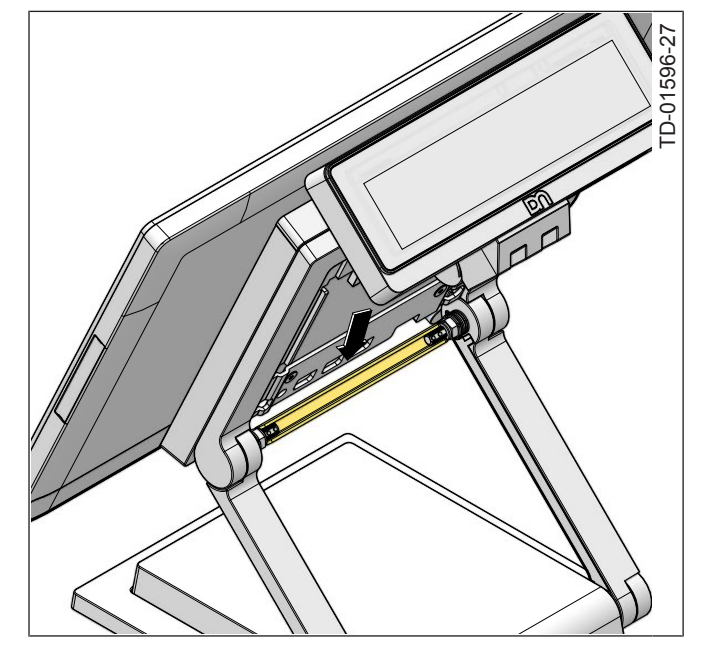

Figure 7-24: Threading the USB cable

- 15. Slot in the D1064 assembly (1) to the mounting adapter.
- 16. Tighten the previously loosened M3x8 torx screws (2).

17. Thread the USB cable trough the gap between the Beetle and the marked beam.

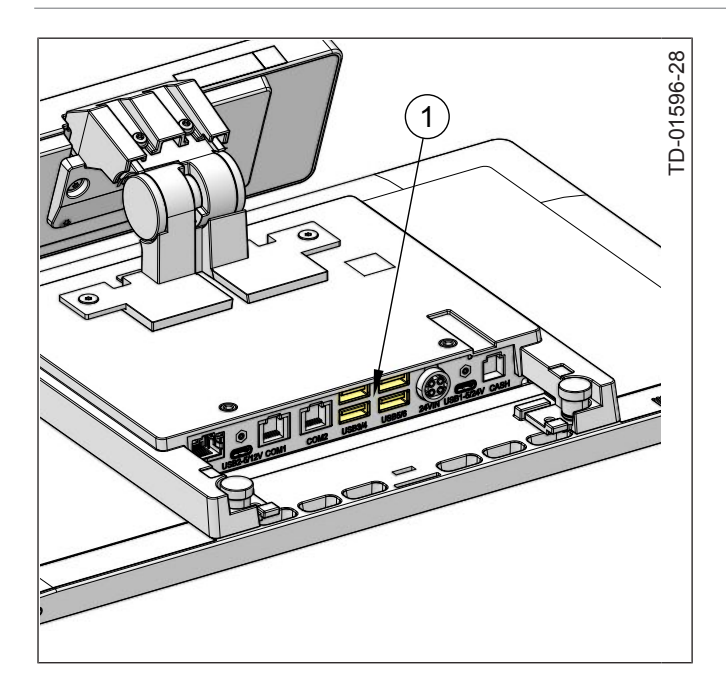

18. Connect the USB cable to an available USB port (1).

Figure 7-25: Connect the cable

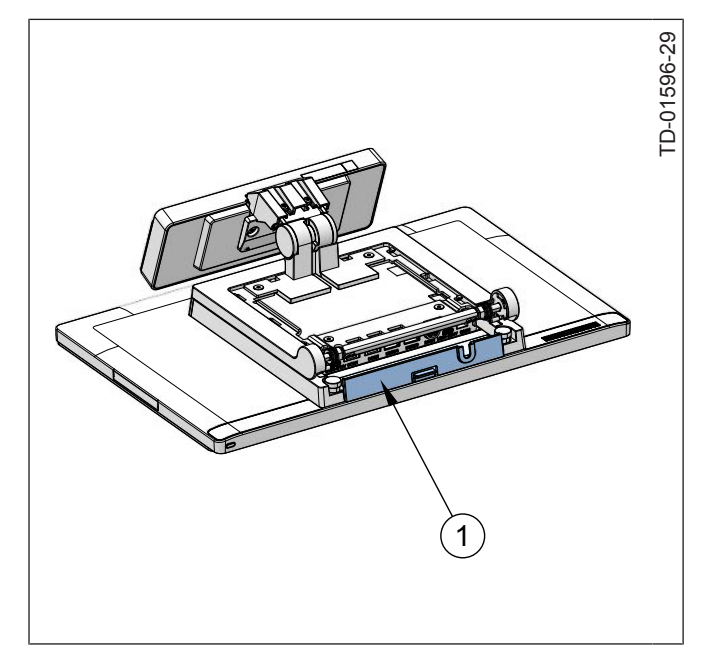

Figure 7-26: Mounting the cable cover

19. Attach the cable cover (1) to the Beetle A-series system.

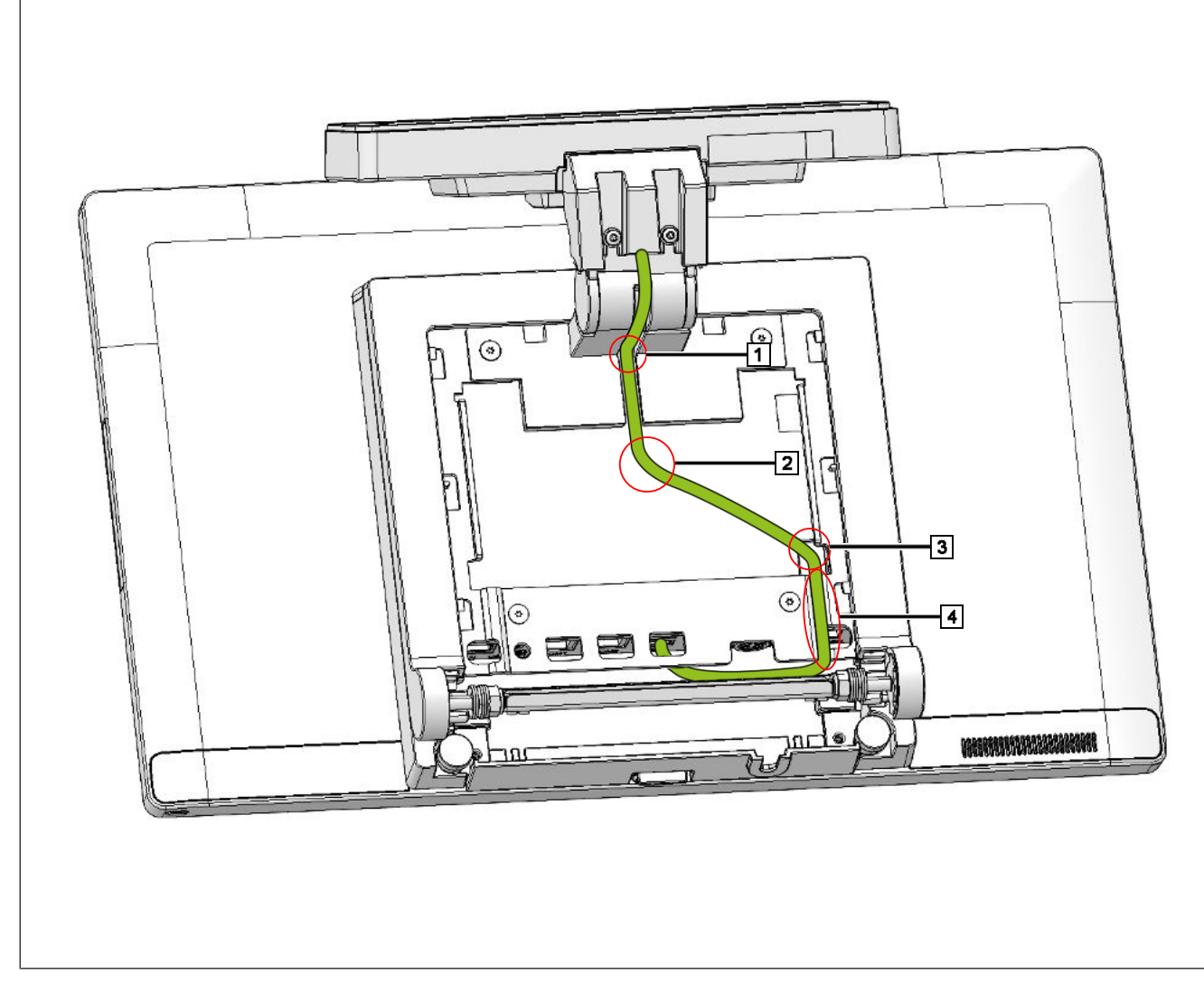

Figure 7-27: Cable routing overview

- 20. Push the cable into the cable channel from the mounting adapter.
- 21. Bend the cable in a  $90^{\circ}$  angle (1).
- 22. Bend the cable at (2) and (3).
- 23. Lay the cable into the cable channel (4).

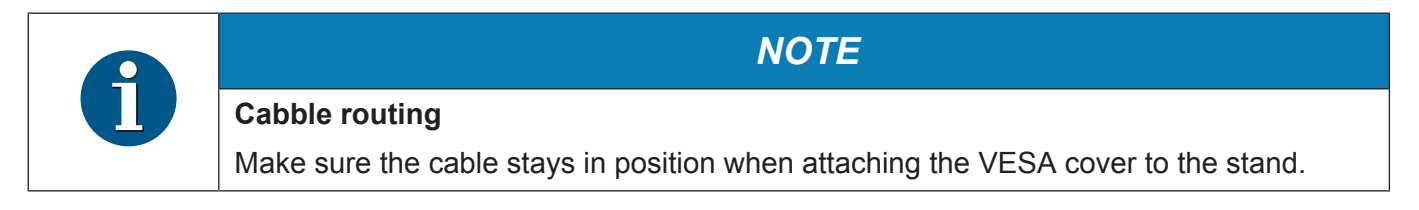

TD-01596-30

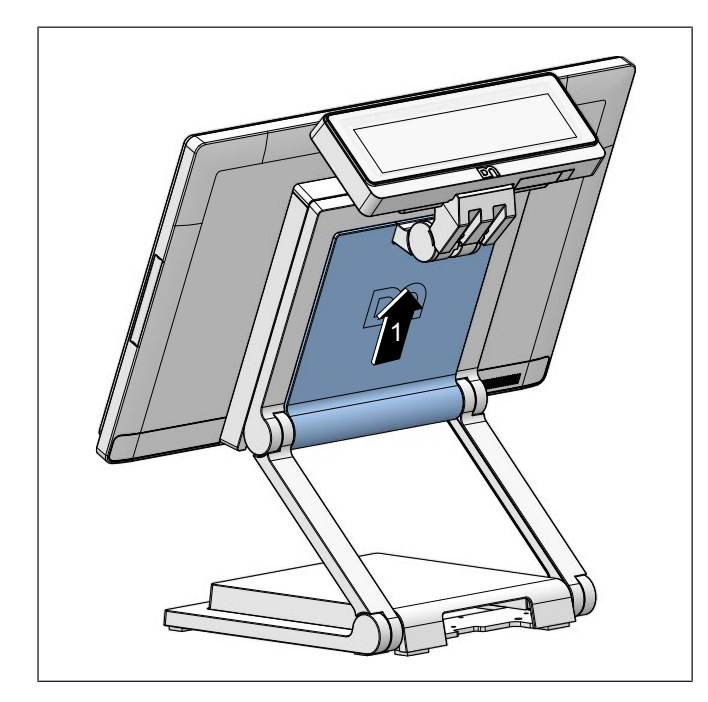

24. Push the VESA cover upwards to mount it to the stand (1).

Figure 7-28: Mount the VESA cover

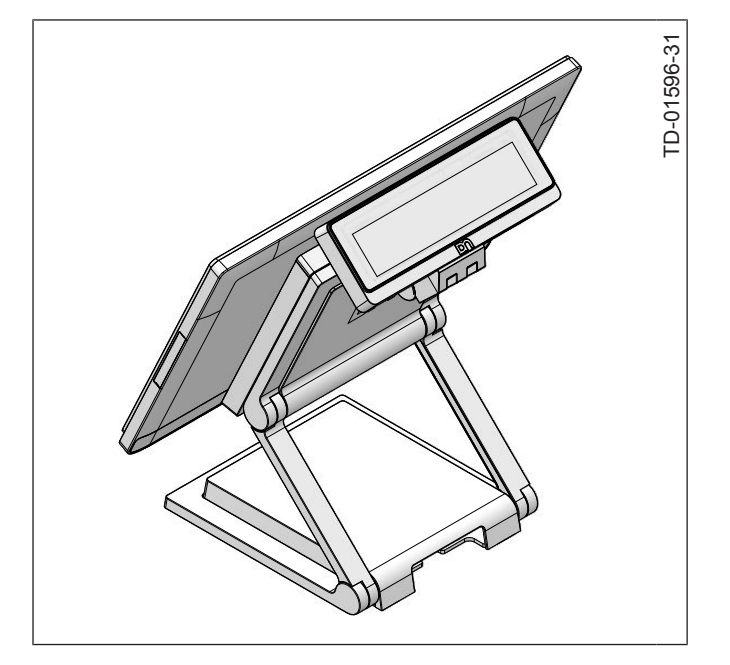

Figure 7-29: Finished installation

 Display D1064 mounted on a A-Series AIO or Display

## 8 Display Characteristics

## 8.1 Screen Coordinates

The D1064 is a text display of 2 rows by 20 characters.

Each character has a resolution of 5 pixels width and 7 pixels height.

|           | TD-01596-32 |
|-----------|-------------|
|           | D           |
|           |             |
| <u>En</u> |             |
|           |             |

The origin of the coordinate system is at the top-left corner of the screen as shown above.

## 9 Display Commands

## 9.1 Control Characters and ESC Sequences

The table below is a summary of the control characters and escape sequences supported by the D1064.

| Command                   | Description                           |
|---------------------------|---------------------------------------|
| BS                        | Backspace                             |
| LF                        | Line Feed                             |
| CR                        | Carriage Return                       |
| ESC [ 0 K                 | Delete to End of Line                 |
| ESC [ 2 J                 | Clear Screen                          |
| ESC [ <y> ; <x> H</x></y> | Set Cursor Position                   |
| ESC R <n></n>             | Set Country Code                      |
| ESC [ 0 c                 | Call Display Identification           |
| ESC [ 1 c                 | Character Set Identification          |
| ESC [ 2 c                 | Firmware Identification               |
| ESC [ <n> ; <m> S</m></n> | Set Baud Rate for Serial Interface    |
| ESC [ <n> E</n>           | Set Display Mode                      |
| ESC [ E                   | Read Current Display Mode             |
| ESC [ <n> u</n>           | Set Character Encoding/Decoding Mode  |
| ESC [ u                   | Read Character Encoding/Decoding Mode |
| ESC [ 0 ?                 | Execute Self-Test                     |

### 9.1.1 Backspace

| Code | Hexadecimal |
|------|-------------|
| BS   | 08          |

#### **Description:**

This command moves the cursor one position to the left. If there is a character in the position to which the cursor moves, the character is not deleted. This command is ignored if the cursor is already at the first position of the row.

### 9.1.2 Line Feed

| Code | Hexadecimal |
|------|-------------|
| LF   | 0A          |

#### **Description:**

This command moves the cursor one row down; the column position of the cursor remains unchanged. If the cursor is on the last row the screen scrolls up a row and the position of the cursor remains unchanged.

### 9.1.3 Carriage Return

| Code | Hexadecimal |
|------|-------------|
| CR   | 0D          |

#### **Description:**

This command moves the cursor to the beginning of the row in which it is currently positioned. This command is ignored if the cursor is already at the beginning of the row.

### 9.1.4 Delete to End of Line

| Code   | Hexadecimal |
|--------|-------------|
| ESC[0K | 1B 5B 30 4B |

#### **Description:**

This command deletes the characters from the cursor, including the cursor position to the end of the row. The position of the cursor remains unchanged.

### 9.1.5 Clear Screen

| Code      | Hexadecimal |
|-----------|-------------|
| ESC [ 2 J | 1B 5B 32 4A |

#### **Description:**

This command clears all content on the screen. The cursor position remains unchanged.

### 9.1.6 Set Cursor Position

| Code                           | Hexadecimal                           |
|--------------------------------|---------------------------------------|
| ESC [ < <i>y</i> > ; <x> H</x> | 1B 5B < <i>y</i> > 3B < <i>x</i> > 48 |

#### **Description:**

This command positions the cursor to the specified basic cell position. The cursor is not visible. Parameter  $\langle y \rangle$  and  $\langle x \rangle$  are 1 and 2 ASCII decimal numbers respectively. If  $\langle y \rangle$  or  $\langle x \rangle$  is 0, it is interpreted as 1, and if they are greater than the maximum column or row it is interpreted as the maximum. If  $\langle y \rangle$ ,  $\langle x \rangle$  and the ';' in between are dropped, the cursor is positioned at the home position, i.e. coordinate (1,1).

#### Notes:

- 1. Default position of cursor is (1,1).
- 2. Valid ranges of value are 1 to 2 for  $\langle y \rangle$  and 1 to 20 for  $\langle x \rangle$ .

## 9.1.7 Set Country Code

| Code          | Hexadecimal          |
|---------------|----------------------|
| ESC R <n></n> | 1B 52 <i><n></n></i> |

<*n*> is a hexadecimal byte value that represents the country code. The supported country codes are listed below:

| Country<br>Code | Code<br>Page | Character Set    | Country<br>Code | Code<br>Page | Character Set            |
|-----------------|--------------|------------------|-----------------|--------------|--------------------------|
| 00              | -            | USA              | 36              | 737          | Latin / Greek 2          |
| 01              | -            | France           | 37              | 862          | Latin / Hebrew           |
| 02              | -            | Germany          | 38              | IBM831       | Latin / Greek 2          |
| 03              | -            | Great Britain    | 39              | 775          | Baltic Rim               |
| 04              | -            | Denmark 1        | 3A              | 855          | Cyrillic                 |
| 05              | -            | Sweden           | 3B              | 860          | Portugese                |
| 06              | -            | Italy            | 3C              | 861          | Icelandic                |
| 07              | -            | Spain            | 3E              | 863          | French / Canada          |
| 08              | -            | Japan            | 40              | 865          | Nordic                   |
| 09              | -            | Norway           | 41              | 869          | Greek 2                  |
| 0A              | -            | Denmark 2        | 42              | 1250         | Latin 2 / Central Europe |
| 0B              | -            | Spain 2          | 44              | 1251         | Cyrillic / Slavic        |
| 0C              | -            | Latin America    | 45              | 1252         | Latin 1 / ANSI           |
| 30              | 437          | Standard         | 46              | 1253         | Greek                    |
| 31              | 850          | Latin 1          | 47              | 1254         | Latin 5 / Turkish        |
| 32              | 852          | Latin 2          | 48              | 1255         | Hebrew                   |
| 33              | 857          | Latin 5 / Turkey | 49              | 1257         | Baltic Rim               |
| 34              | 858          | Latin 1          | 4A              | 1258         | Vietnamese               |
| 35              | 866          | Latin / Cyrillic | 63              | 897          | Japan / Katakana         |

#### **Description:**

This command set the specific character set for the respective country code defined by parameter  $\langle n \rangle$  as shown above.

#### Notes:

- 1. The default is the USA character set (n = 00).
- 2. This command is not supported in UTF-8 and UTF-16 mode.

## 9.1.8 Display Identification

| Code      | Hexadecimal |
|-----------|-------------|
| ESC [ 0 c | 1B 5B 30 63 |

#### **Description:**

This command returns the display characteristics.

#### Response:

| Code                                                         | Hexadecimal                                                                   |
|--------------------------------------------------------------|-------------------------------------------------------------------------------|
| ESC [ ? <p1>; <p2>;<p3>;<p4>;<p5> c</p5></p4></p3></p2></p1> | 1B 5B 3F <p1> 3B <p2> 3B <p3> 3B <p4> 3B<br/><p5> 63</p5></p4></p3></p2></p1> |

#### where:

|           |                  | D1064                                                                                                    |  |
|-----------|------------------|----------------------------------------------------------------------------------------------------|--|
| <p1></p1> | Type of display  | 2 = VFD                                                                                                    |  |
| <p2></p2> | Firmware version | One ore more ASCII coded decimal number                                                                                                    |  |
| <p3></p3> | Character set    | Two ASCII coded alphanumeric character of the currently selected country code.<br>If country code is not defined for the current codepage <p3> shall be empty.</p3> |  |
| <p4></p4> | Number of rows   | 2                                                                                                    |  |
| <p5></p5> | Column / Line    | 20                                                                                                    |  |

#### Notes:

1. This command is not supported in USB mode.

## 9.1.9 Character Set Identification

| Code      | Hexadecimal |
|-----------|-------------|
| ESC [ 1 c | 1B 5B 31 63 |

#### **Description:**

This command returns the country codes of the external character sets currently installed.

#### Response:

| Code                                                                                                    | Hexadecimal                                                                              |  |
|----------------------------------------------------------------------------------------------------|------------------------------------------------------------------------------------------|--|
| ESC [ ? <cp1>;<cc1>;<cp2>;<cc2>;<br/>[] ;<cp<i>n&gt;;<cc<i>n&gt; c</cc<i></cp<i></cc2></cp2></cc1></cp1> | 1B 5B 3F <cp1> 3B <cc1> 3B [] 3B <cp<i>n&gt; 3B <cc<i>n&gt; 63</cc<i></cp<i></cc1></cp1> |  |

#### where:

*cp1*, *cp2*, ... and *cc1*, *cc2*, ... are the code pages and country codes respectively.

#### Notes:

1. This command is not supported in USB mode.

#### 9.1.10 Firmware Identification

| Code      | Hexadecimal |
|-----------|-------------|
| ESC [ 2 c | 1B 5B 32 63 |

#### **Description:**

This command returns the boot and main firmware version numbers.

#### Response:

| Code                                              | Hexadecimal                                            |  |
|---------------------------------------------------|--------------------------------------------------------|--|
| ESC [ ? <p1> <p2>;<p3> <p4> c</p4></p3></p2></p1> | 1B 5B 3F <p1> <p2> 3B <p3> <p4> 63</p4></p3></p2></p1> |  |

#### where:

- p1 and p2 are the boot firmware version and subversion number
- p3 and p4 are the main firmware version and subversion number.

#### Notes:

1. This command is not supported in USB mode.

## 9.1.11 Set Compatibility Mode

| Code                 | Hexadecimal           |
|----------------------|-----------------------|
| ESC [ < <i>n</i> > E | 1B 5B < <i>n</i> > 45 |

*n* is a ASCII coded decimal number defined as follow:

| n | Display Mode                   |
|---|--------------------------------|
| 1 | Set BA64 Native Mode (default) |
| 2 | Set ESC/POS Mode               |
| 3 | Set BA63 Emulation Mode        |

#### **Description:**

This command is to switch to the selected compatible mode. Sending this command will change the setting and save to flash (non-volatile).

#### Notes:

1. When set to mode 3, the encoding mode is automatically restored to ASCII mode.

#### 9.1.12 Read Current Compatibility Mode

| Code    | Hexadecimal |
|---------|-------------|
| ESC [ E | 1B 5B 45    |

#### **Description:**

This command returns the current compatibility mode. The response format is as shown below.

#### Response:

| Code                 | Hexadecimal           |
|----------------------|-----------------------|
| ESC [ < <i>n</i> > E | 1B 5B < <i>n</i> > 45 |

#### *n* is a ASCII coded decimal number:

| n | Display Mode        |
|---|---------------------|
| 1 | BA64 Native Mode    |
| 2 | ESC/POS Mode        |
| 3 | BA63 Emulation Mode |

#### Notes:

1. This command is not supported in USB mode.

## 9.1.13 Set Baud Rate for Serial Port

| Code                      | Hexadecimal                           |
|---------------------------|---------------------------------------|
| ESC [ <n> ; <m> S</m></n> | 1B 5B < <i>n</i> > 3B < <i>m</i> > 53 |

#### **Description:**

This command defines the baud rate and the control byte for the serial port.

| n  | Baud rate  | m     | Control Byte                 |
|----|------------|-------|------------------------------|
| 01 | 110 bps    | 0 – 1 | 11 = 8-Bit Data (fixed)      |
| 02 | 300 bps    | 2     | 0 = 1 stop bit (default)     |
| 03 | 600 bps    |       | 1 = 2 top bits               |
| 04 | 1200 bps   | 3     | 0 = Disable parity           |
| 05 | 2400 bps   |       | 1 = Enable parity (default)  |
| 06 | 4800 bps   | 4 – 5 | 00 = Odd parity (default)    |
| 07 | 9600 bps   |       | 01 = Even parity             |
| 08 | 14400 bps  |       | 10 = Forced '1' stick parity |
| 09 | 19200 bps  |       | 11 = Forced '0' stick parity |
| 0A | 38400 bps  | 6 – 7 | Fixed at 00                  |
| 0B | 56000 bps  |       |                              |
| 0C | 57600 bps  |       |                              |
| 0D | 115200 bps |       |                              |

#### Note:

- 1. This command is applicable only to the RS232C interface.
- 2. This command is not applicable in Unicode mode, use the alternate command instead, see *Section 9.1.14*.

## 9.1.14 Set Serial Port

| Code                                                        | Hexadecimal                                |
|-------------------------------------------------------------|--------------------------------------------|
| ESC [ < <i>b</i> >;< <i>d</i> >;< <i>p</i> >;< <i>s</i> > s | 1B 5B <b> 3B <d> 3B  3B <s> 73</s></d></b> |

#### **Description:**

This is an alternate command to set the serial communication settings. The parameters are ASCII coded decimal values or alphabetical character:

| Param | eter        | Values         |
|-------|-------------|----------------|
| b     | Baud rate   | 9600 to 115200 |
| d     | Data length | 7 or 8         |
| р     | Parity      | 0 = none       |
|       |             | 1 = odd        |
|       |             | 2 = even       |
| s     | Stop bit    | 1 or 2         |

#### Notes:

1. This command is not applicable in USB mode.

### 9.1.15 Set Character Encode/Decode Mode

| Code                 | Hexadecimal           |
|----------------------|-----------------------|
| ESC [ < <i>n</i> > u | 1B 5B < <i>n</i> > 75 |

#### *n* is a ASCII coded decimal number defined as follow:

| n | Display Mode                  |
|---|-------------------------------|
| 0 | Set ASCII Encode/Decode mode  |
| 1 | Set UTF-8 Encode/Decode mode  |
| 2 | Set UTF-16 Encode/Decode mode |

#### **Description:**

An encode/decode mode change resets the display.

## 9.1.16 Read Character Encode/Decode Mode

| Code    | Hexadecimal |
|---------|-------------|
| ESC [ u | 1B 5B 75    |

#### **Description:**

This command returns the current compatibility mode. The response format is as shown below.

#### Response:

| Code                 | Hexadecimal           |
|----------------------|-----------------------|
| ESC [ < <i>n</i> > u | 1B 5B < <i>n</i> > 75 |

*n* is a ASCII coded decimal number.

| n | Display Mode              |
|---|---------------------------|
| 0 | ASCII Encode/Decode mode  |
| 1 | UTF-8 Encode/Decode mode  |
| 2 | UTF-16 Encode/Decode mode |

#### Notes:

1. This command is not supported in USB mode.

#### 9.1.17 Start Self-Test

| Code      | Hexadecimal |
|-----------|-------------|
| ESC [ 0 ? | 1B 5B 30 3F |

#### **Description:**

This command starts a self-test in an endless loop. The self-test stops and returns to normal operation when the device received any data.

## 9.1.18 Restore Configuration Data to Factory Default

| Code      | Hexadecimal |
|-----------|-------------|
| ESC + 0 w | 1B 2B 30 77 |

#### **Description:**

This command restores all settings to the factory default configuration.

## 9.2 ESC / POS Commands

The D1064 supports a reduced EPSON command set of ESC/POS commands.

Please refer to EPSON Application Programming Guide for a detailed description of the commands.

### 9.2.1 Supported Commands

The table below lists the supported commands.

| Command                                        | Description                                              | Hexadecimal |  |
|------------------------------------------------|----------------------------------------------------------|-------------|--|
| BS                                             | Backspace                                                | 08          |  |
| HT                                             | Horizontal Tab                                           | 09          |  |
| LF                                             | Move cursor down                                         | 0A          |  |
| US LF                                          | Move cursor up                                           | 1F 0A       |  |
| НОМ                                            | Move cursor to home position                             | 0B          |  |
| CR                                             | Move cursor to left-most position                        | 0D          |  |
| US CR Move cursor to right-most position 1F 0D |                                                          | 1F 0D       |  |
| US B                                           | Move cursor to bottom position 1F 42                     |             |  |
| US \$                                          | Move cursor to the specified position1F 24 < $n$ > < $n$ |             |  |
| CLR                                            | Clear display screen 0C                                  |             |  |
| CAN                                            | Clear cursor line 18                                     |             |  |
| ESC @                                          | C @ Initialize display 1B 40                             |             |  |
| ESC R                                          | C RSelect an international character set1B 52 < n>       |             |  |
| ESC t                                          | C tSelect character code table1B 74 <n></n>              |             |  |
| US MD1                                         | Selecht override mode 1F 01                              |             |  |
| US MD2                                         | Select vertical scroll mode 1F 02                        |             |  |
| US MD3                                         | Select horizontal scroll mode 1F 03                      |             |  |

## 9.2.2 Unsupported Commands

The following table lists the commands which are not supported by D1064. These unsupported commands are parsed and discarded.

| Command                                 | Description                              | Hexadecimal                                                                             |  |
|-----------------------------------------|------------------------------------------|-----------------------------------------------------------------------------------------|--|
| ESC =                                   | Select peripheral device                 | 1B 3D < <i>n</i> >                                                                      |  |
| ESC %                                   | Select/Cancel user-defined character set | 1B 25 < <i>n</i> >                                                                      |  |
| ESC &                                   | Define user-defined characters           | 1B 26 < <i>y</i> > <c1> <c2></c2></c1>                                                  |  |
| ESC ?                                   | Cancel user-defined characters           | 1B 3F < <i>n</i> >                                                                      |  |
| ESC W                                   | Set/Cancel window range                  | 1B 57 < <i>n</i> > < <i>m</i> > < <i>x</i> 1> < <i>y</i> 1> < <i>x</i> 2> < <i>y</i> 2> |  |
| US C Turn cursor display on/off 1F 4    |                                          | 1F 43                                                                                   |  |
| US E Turn display screen blank interval |                                          | 1F 45 < <i>n</i> >                                                                      |  |
| US T                                    | Set and display counter time             | 1F 54 <i><n> <m></m></n></i>                                                            |  |
| US U                                    | Display counter time                     | 1F 55                                                                                   |  |
| US X                                    | Set brightness                           | 1F 58 < <i>n</i> >                                                                      |  |
| US r                                    | Select/Cancel reverse characters         | 1F 72 < <i>n</i> >                                                                      |  |
| US v                                    | Set status confirmation for DTR signal   | 1F 76 < <i>n</i> >                                                                      |  |
| US @                                    | Execute self-test                        | 1F 40                                                                                   |  |
| US :                                    | Stat/End macro definition                | 1F 3A                                                                                   |  |
| US ^                                    | Execute macro                            | 1F 5E < <i>n&gt;</i> < <i>m&gt;</i>                                                     |  |
| US ( A                                  | Select display                           | 1F 28 41                                                                                |  |
| US ( E                                  | Select window control                    | 1F 28 45                                                                                |  |

## 9.2.3 USB Commands

This chapter describes the USB command format and the commands that the D1064 supports.

#### 9.2.3.1 Command Format

#### Command:

| Byte #        | Name             | Number of bytes | Description         |
|---------------|------------------|-----------------|---------------------|
| 1             | Command byte 1   | 1               | First command byte  |
| 2             | Command byte 2   | 1               | Second command byte |
| 3 to <i>n</i> | Data / Pad bytes |                 | Daty bytes          |

#### Response:

| Byte #        | Name             | Number of bytes | Description                            |
|---------------|------------------|-----------------|----------------------------------------|
| 1             | Response length  | 1               | Total number of bytes including byte 1 |
| 2             | Status byte 1    | 1               | Byte 1 of 3-byte status                |
| 3             | Status byte 2    | 1               | Byte 2 of 3-byte status                |
| 4             | Statuse byte 3   | 1               | Byte 3 of 3-byte status                |
| 5 to <i>n</i> | Data / Pad bytes |                 | Data bytes                             |

#### 9.2.3.2 Write Data

| Command: | 02h, 00h <data count="">, <data></data></data>                                         |                                                                                                   |  |
|----------|----------------------------------------------------------------------------------------|---------------------------------------------------------------------------------------------------|--|
|          | Data Count:                                                                            | 1-Byte value representing bytes count of the following data (w/o data count byte).                |  |
|          | Data                                                                                   | Control characters, ESC sequence and displayable characters encoded in the current encoding mode. |  |
| Response | 04h, <status 1="" byte="">, <status 2="" byte="">, Status byte 3&gt;</status></status> |                                                                                                   |  |

#### **Description:**

This command displays either the Escape sequences, control characters or the displayable characters encoded in the current encoding mode. 'Data' can be broken up and send in several frames. Maximum report length is 32 bytes.

#### 9.2.3.3 Request Status

| Command  | 00h, 20h                                                                                            |
|----------|----------------------------------------------------------------------------------------------------|
| Response | 04h, <status 1="" byte="">, <status 2="" byte="">, <status 3="" byte=""></status></status></status> |

#### **Description:**

This command returns its status to the display.

#### 9.2.3.4 Reset

| Command  | 00h, 40h |
|----------|----------|
| Response | none     |

#### **Description:**

This command causes a software reset of the device.

#### 9.2.3.5 Read Display Identification

| Command  | 21h, 00h                                     |                                                                                                    |  |
|----------|----------------------------------------------|----------------------------------------------------------------------------------------------------|--|
| Response | <count>, &lt;<br/><pn4> ; &lt;</pn4></count> | <status 1="" byte="">, <status 2="" byte="">, <status 3="" byte="">, <pn1> ; <pn2> ; <pn3> ;<br/>Pn5&gt; ; <pn6> ; <pn7></pn7></pn6></pn3></pn2></pn1></status></status></status> |  |
|          | count                                        | 1-Byte value representing bytes count of the following data (w/o 'count' byte)                                                                                                    |  |
|          | Pn1                                          | Type of display                                                                                                    |  |
|          | Pn2                                          | Current code page                                                                                                    |  |
|          | Pn3                                          | Country code                                                                                                    |  |
|          | Pn4                                          | Number of lines                                                                                                    |  |
|          | Pn5                                          | Columns per line                                                                                                    |  |
|          | Pn6                                          | Code page loaded in space page                                                                                                    |  |
|          | Pn7                                          | Serialnumber                                                                                                    |  |

Pn1 to Pn7 are string encoded in the current encoding mode, either in ASCII, UTF-8 or UTF-16.

#### **Description:**

This command is used to get display identification from the device.

#### 9.2.3.6 Read Character Set Identification

| Command  | 21h, 01h                                                                                                    |                                                                                |
|----------|----------------------------------------------------------------------------------------------------|--------------------------------------------------------------------------------|
| Response | <count>, <status 1="" byte="">, <status 2="" byte="">, <status 3="" byte="">, <cp1> ; <cc1> ; <cp2> ; <c-<br>c2&gt; ; [] ; <cp<i>n&gt; ; <cc<i>n&gt;</cc<i></cp<i></c-<br></cp2></cc1></cp1></status></status></status></count> |                                                                                |
|          | count                                                                                                    | 1-Byte value representing bytes count of the following data (w/o 'count' byte) |
|          | cp1                                                                                                    | Codepage 1                                                                     |
| cc1      |                                                                                                    | Country code 1                                                                 |
|          | []                                                                                                    | []                                                                             |
|          | cp <i>n</i>                                                                                                    | Codepage n                                                                     |
|          | ccn                                                                                                    | Country code <i>n</i>                                                          |

cp1 - cp*n*: code page 1 to *n* are 4-digit string encoded in the current encoding mode.

cc1 - cc*n*: country code 1 to *n* are 2-digit string encoded in the current encoding mode.

#### **Description:**

This command returns the currently loaded codepages and the corresponding country codes.

#### 9.2.3.7 Read Firmware Identification

| Command  | 21h, 02h                                                                                                    |                                                                                |  |
|----------|----------------------------------------------------------------------------------------------------|--------------------------------------------------------------------------------|--|
| Response | <count>, <status 1="" byte="">, <status 2="" byte="">, <status 3="" byte="">, <bl version=""> ; <main version=""></main></bl></status></status></status></count> |                                                                                |  |
|          | count                                                                                                    | 1-Byte value representing bytes count of the following data (w/o 'count' byte) |  |
|          | BL-Version                                                                                                    | Bootloader version – 2-byte value, BCD coded                                   |  |
|          | Main version                                                                                                    | Main Firmware version – 2-byte value, BCD coded                                |  |

#### **Description:**

This command returns the bootloader version and main firmware version.

#### 9.2.3.8 Read Display Compatibility Mode

| Command                                                         | 21h, 03h                                                                                                    |                                                                                |  |
|-----------------------------------------------------------------|----------------------------------------------------------------------------------------------------|--------------------------------------------------------------------------------|--|
| Response                                                        | <count>, <status 1="" byte="">, <status 2="" byte="">, &lt; status byte 3&gt;, <mode></mode></status></status></count> |                                                                                |  |
| count 1-Byte value representing bytes count of the following da |                                                                                                    | 1-Byte value representing bytes count of the following data (w/o 'count' byte) |  |
|                                                                 | mode                                                                                                    | Display compatibility mode; 1 numeric character                                |  |
|                                                                 |                                                                                                    | 1 = BA63G or BA63                                                              |  |
|                                                                 |                                                                                                    | 2 = ESC/POS                                                                    |  |

#### **Description:**

This command returns the current compatibility mode setting.

#### 9.2.3.9 Read Character Encode/Decode

| Command  | 21h, 04h                                                                                                    |                                                     |  |
|----------|----------------------------------------------------------------------------------------------------|-----------------------------------------------------|--|
| Response | <count>, <status 1="" byte="">, <status 2="" byte="">, <status 3="" byte="">, <mode></mode></status></status></status></count> |                                                     |  |
|          | count 1-byte value representing bytes count of the following data (w/o 'cou                                                    |                                                     |  |
|          | mode                                                                                                    | Display encoding/decoding mode; 1 numeric character |  |
|          |                                                                                                    | 0 = ASCII                                           |  |
|          |                                                                                                    | 1 = UTF-8                                           |  |
|          |                                                                                                    | 2 = UTF-16                                          |  |

#### **Description:**

This command returns the current encoding/decoding mode.

#### 9.2.3.10 Request Self-Test

| Command  | 00h, 10h                                                                                            |
|----------|----------------------------------------------------------------------------------------------------|
| Response | 04h, <status 1="" byte="">, <status 2="" byte="">, <status 3="" byte=""></status></status></status> |

#### **Description:**

This command starts a self-test of the display. The response will be sent at the end of the test.

#### 9.2.3.11 Restore Factory Default

| Command  | FBh, 00h                                                                                            |
|----------|----------------------------------------------------------------------------------------------------|
| Response | 04h, <status 1="" byte="">, <status 2="" byte="">, <status 3="" byte=""></status></status></status> |

#### **Description:**

This command resets the settings to the default factory settings.

## 9.2.4 Status Bytes Definitions

| Status<br>Byte | Bit | Error Message                              |
|----------------|-----|--------------------------------------------|
| 1              | 0   | Flash download in progress                 |
|                | 1 3 | Error status                               |
|                |     | 000 – No error                             |
|                |     | 001 – Device received unexpected command   |
|                |     | 010 – File ist not valid                   |
|                |     | 011 – Device is unable to read from memory |
|                |     | 100 – Device is unable to read from memory |
|                |     | 101 - Programm memory failed verification  |
|                |     | 110 – Vendor-specific error                |
|                |     | 111 – Unknown error                        |
|                | 4   | Reserved (must be zero)                    |
|                | 5   | Hardware error                             |
|                | 6   | Command not executed                       |
|                | 7   | Device not ready to receive command        |
| 2              | 0   | Command complete                           |
|                | 1   | Flash download is in progress              |
|                | 2 4 | Firmware upgrading status                  |
|                | 5   | Next segment pending (1.)                  |
|                | 6   | Operation Error                            |
|                | 7   | Undefined command                          |
| 3              | 0 7 | Reserverd (all zero)                       |

#### Notes:

1. Bit 5 of Status Byte 2 when set indicates that there is another *Segment* following this. A zero for this bit means that there is no subsequent segment. As the byte-count is a byte value, when the amount of data exceeds the 255 (0xFF) it has to be broken up into two or more *Segments*. A *Segment* is a block of data that starts with the byte-count and the 3 status bytes followed by the data. The Host software will have to combine the data from each segment to form a complete data transfer.

### 9.2.5 Middleware

User has the option of using Wincor's provided JavaPOS 1.13, VirtualCOM driver or directly programming the device.

The JavaPOS 1.13 is available for both Windows and Linux, the logical names are:

| Device | Logical Name             |
|--------|--------------------------|
| D1064  | DN_LineDisplay_D1064_COM |
|        | DN_LineDisplay_D1064_USB |

If the user prefers COM interface for ease of programming but the host system lacks a powered COM port, use the VirtualCOM driver to virtualize the D1064 with as USB interface as a COM device.

## 10 Technical Data

| Model                |            | D1064                                   |
|----------------------|------------|-----------------------------------------|
| Display Technology   |            | Vacuum Florescent Display               |
| Characteristics      |            | 2 rows x 20 characters                  |
|                      |            | Basic cell matrix: 5x7                  |
|                      |            | 6.2 x 9.5 mm                            |
| Viewing angle        | left/right | 68/68 degree                            |
|                      | up/down    | 68/68 degree                            |
| Contrast (nominal    | ·          | 800:1                                   |
| Character Resolution |            | SBCS: 5x7                               |
| Host Interface       |            | USB2.0 & RS232                          |
| Character Coding     |            | Supports ASCII, UTF-8 and UTF-16        |
| Ratings              | USB        | 5V +/- 5%, 0.5A                         |
|                      | RS232      | 12V +/- 10%, 0.3A                       |
| Data rate            | USB        | 12Mbps                                  |
|                      | RS232      | Up to 115.2K, CTS/RTS flow control      |
| Supported Codepages  |            | Windows & MS-DOS code pages             |
| Upgradeability       |            | Firmware and code pages are upgradeable |
| Compability          |            | Backwards compatible to BA63 and BA64-2 |
|                      |            | Switchable to ESC/POS compatible mode   |
| Middleware           |            | JavaPOS 1.13/OPOS UDM                   |
|                      |            | VirtualCOM driver                       |
| Supported OS         |            | Windows 10, Linux                       |
| Operating Enviroment |            | 0°C to 40°C                             |
|                      |            | 5% to 85% RH                            |
| Certifications       |            | CE Class B and FCC Class A              |
| Dimensions (WxHxD)   |            | 199.9 x 71.1 x 27.1 mm                  |
| Weight               |            | 235 g                                   |

## 10.1 Dimensions (mm)

### **D1064 Dimensions**

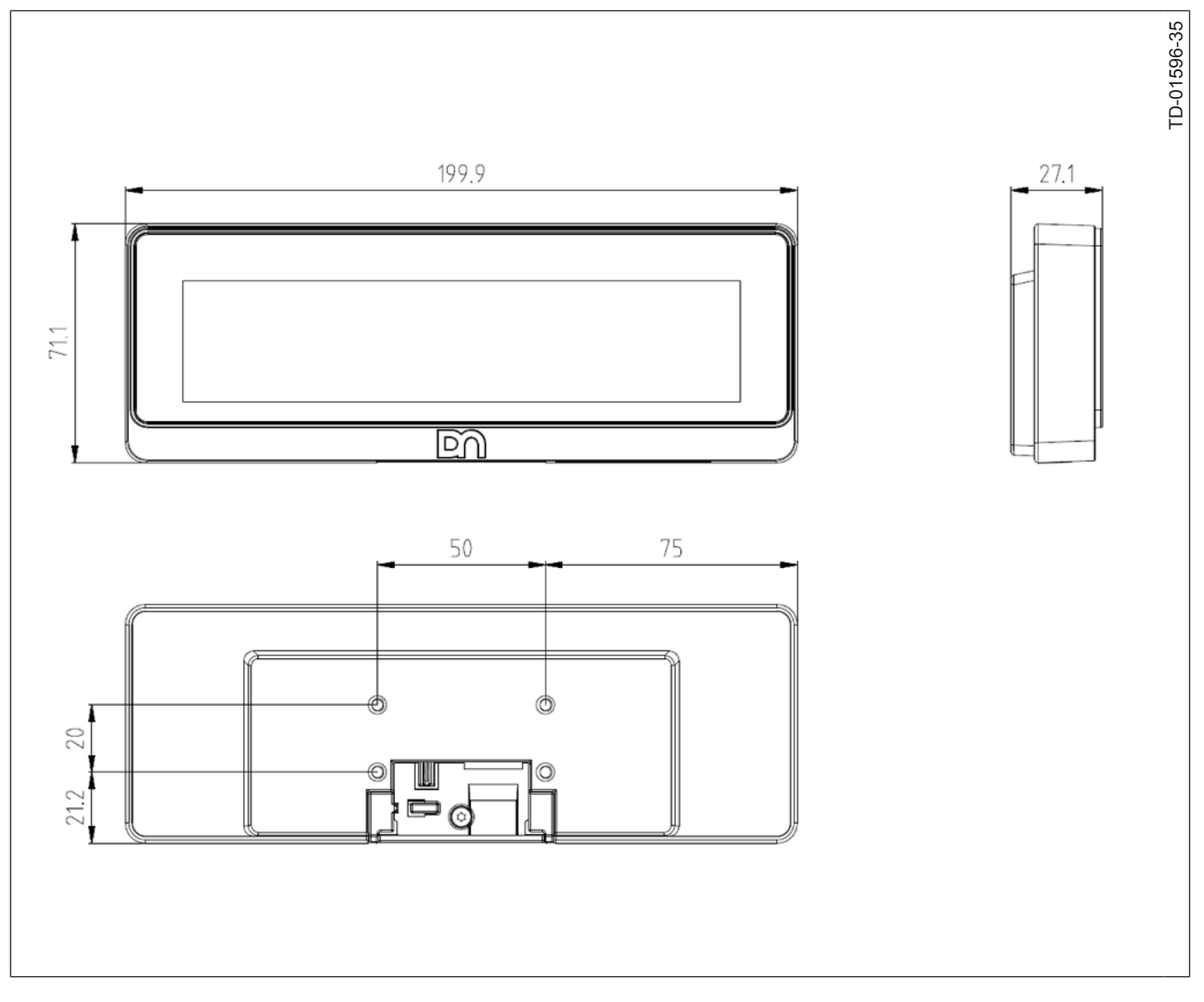

#### **D1064 Stand Dimensions**

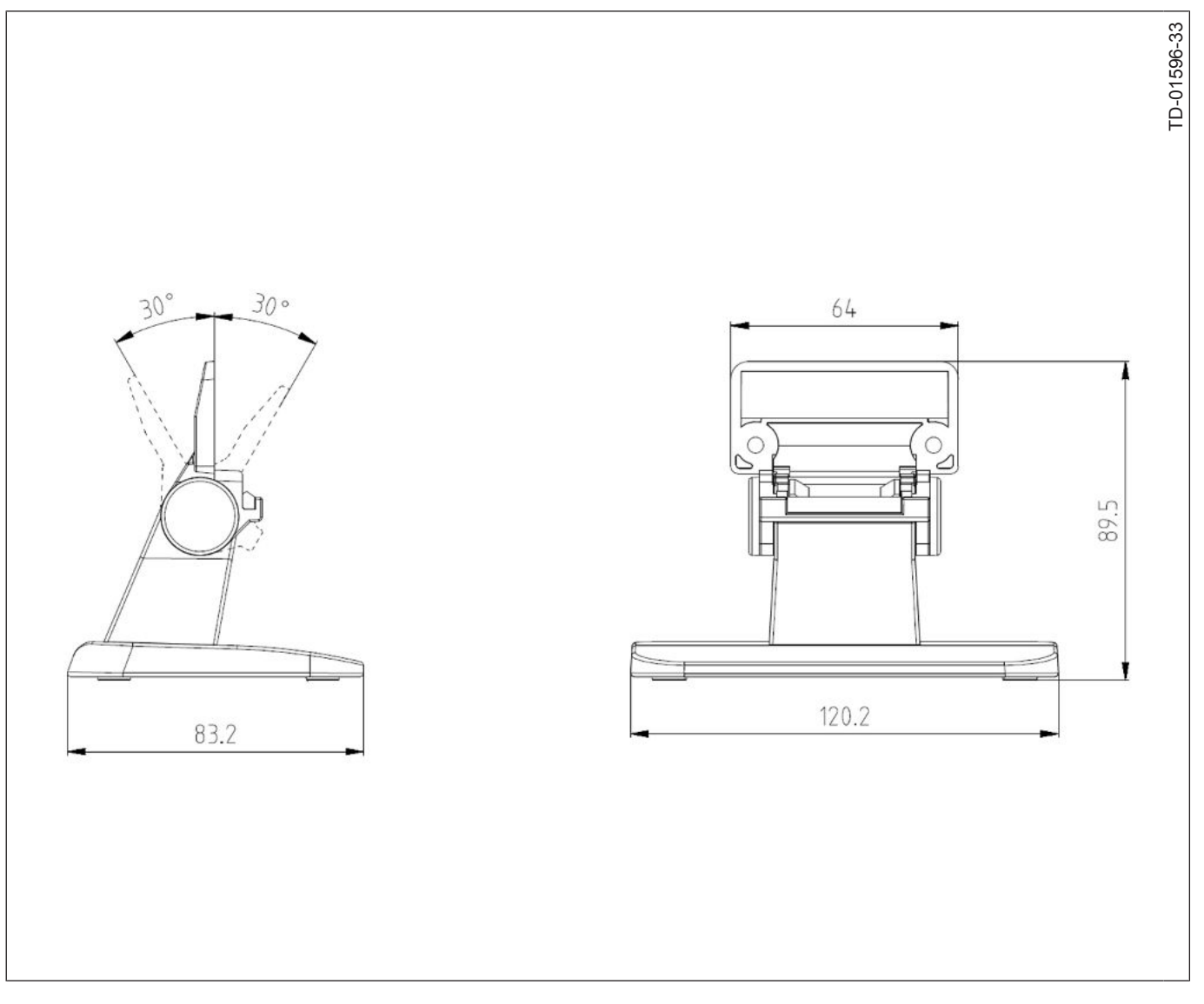

#### **Pole Adapter Dimensions**

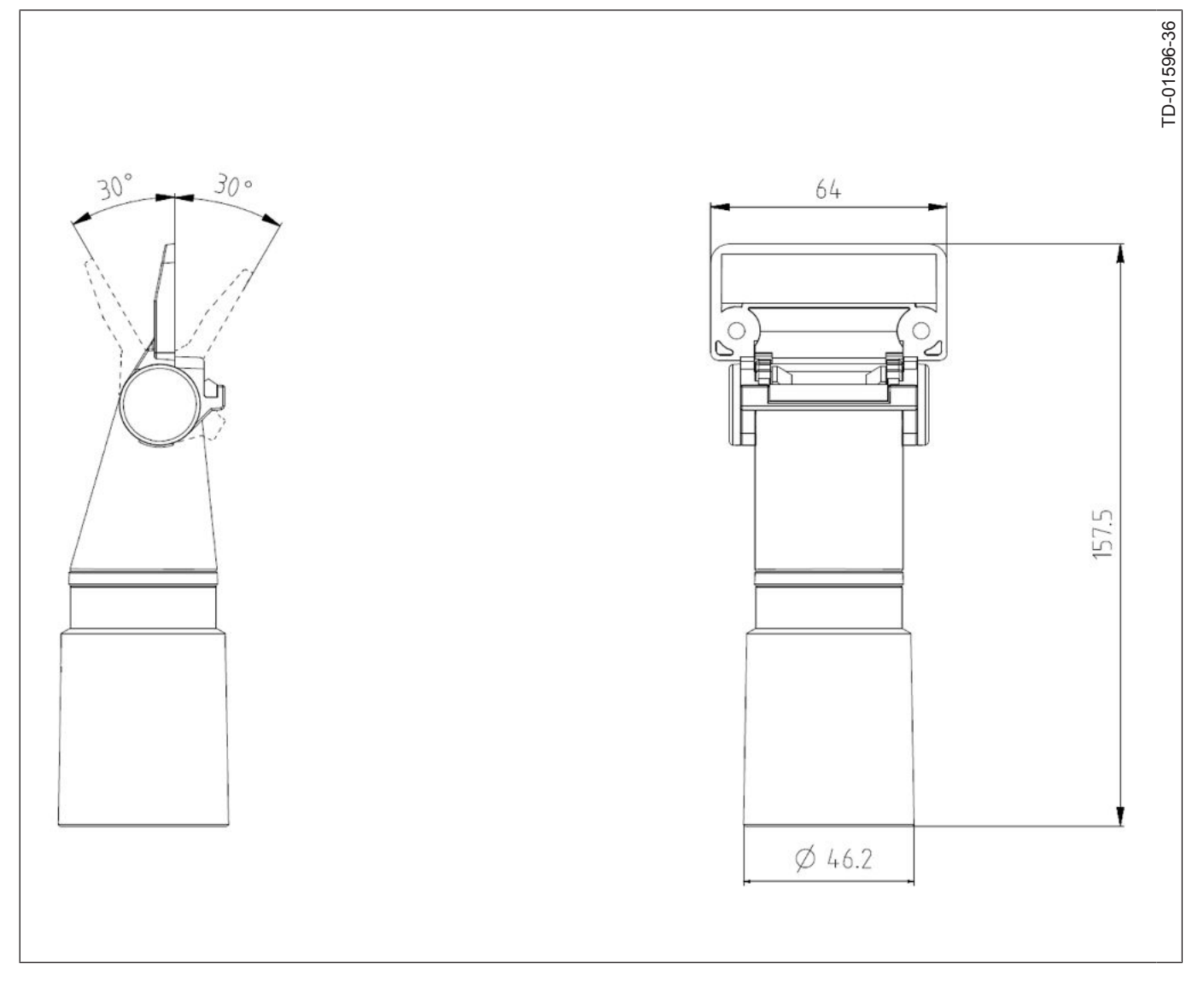

### D1064 A-Series AIO Adapter

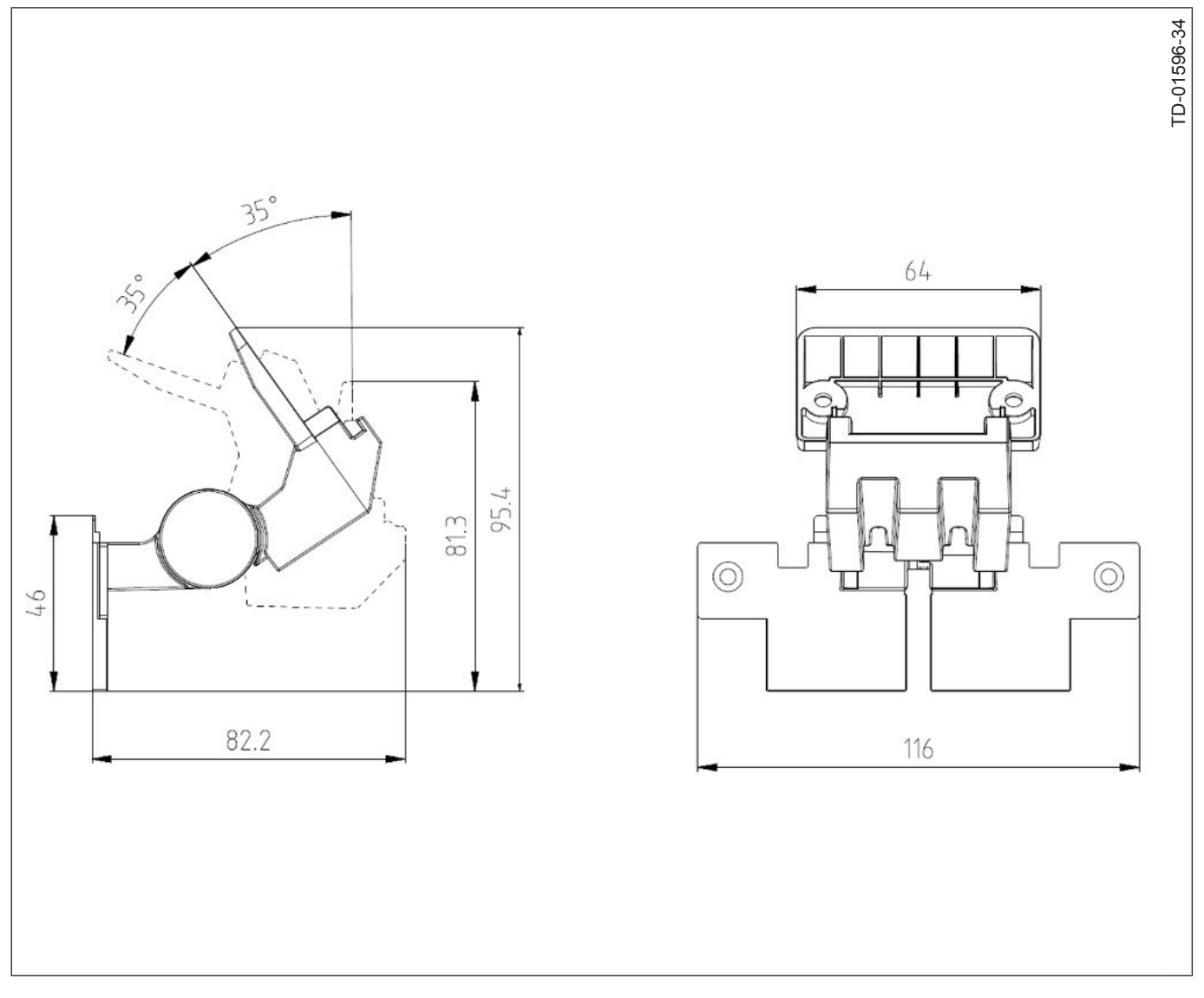

## Abbreviation Index

#### ASCII

American Standard Code for Information Interchange

#### CE

European conformity marking

CFC

Chlorofluorocarbon

#### СНС

Chlorinated hydrocarbon

#### COM

Communication port

#### CTS

Clear To send

## DBCS

Double-Byte Character Set

#### FCC

Federal Communications Commission

#### ISO

International Organization for Standardization

#### OPOS

OLE (Object Linking and Embedding) for Retail POS

#### OS

**Operating System** 

#### POS

Point Of Sales

#### RH

**Relative Humidity** 

#### RTS

Request To Send

#### SBCS

Single-Byte Character Set

#### UDM

Universal Data Model

#### USB

Universal Serial Bus

## UTF

Unicode Transformation Format

#### VESA

Video Electronics Standard Association

#### VFD

Vacuum Fluorescent Display

DIEBOLD NIXDORF, Incorporated 50 Executive Pkwy | PO Box 2520 | Hudson, OH 44236 | USA © 2022 Diebold Nixdorf, Incorporated. All Rights Reserved.

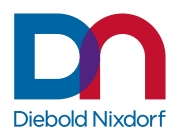